### Postsecondary Data Partnership Fall 2021 Data Submission & Reporting Cycle Webinar

Mashal Raza, Senior Coordinator November 2021

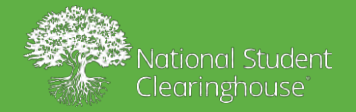

# Objectives

By the end of this presentation, you will:

- 1. Understand the data submission process
- 2. Learn to manage your file submissions
  - Review
  - Reject
  - Certify
- 3. Learn how to resubmit data
- 4. Understand the data quality checks
- 5. Review resources

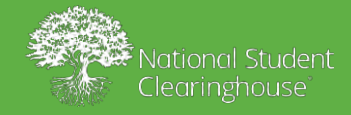

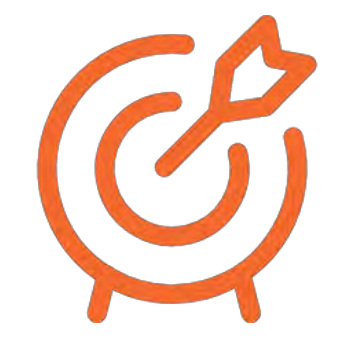

## **Access You Have**

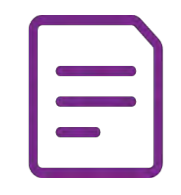

### Secure FTP

• Used for data submission

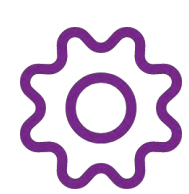

### **PDP** Application

• File status/manage submissions

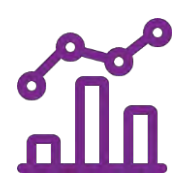

Tableau Dashboards & Analysis Ready File

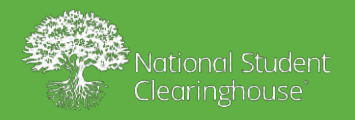

## Fall 2021 Data Submission

Spring and Summer 2021 Term Data

### Effective Dates: September 24, 2021 and November 12, 2021

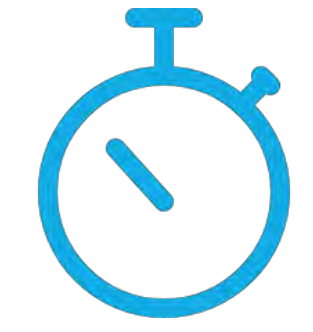

PDPservice@studentclearinghouse.org

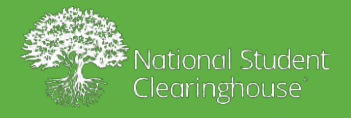

# What We'll Need

Create two required and one optional file

- Cohort
- Course
- Financial Aid (optional)
- Update Files (if Necessary)
- ✓ Enrollment and degree submissions

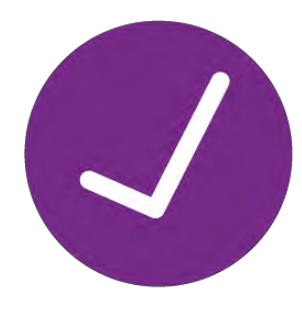

Verification

• Submitted through other Clearinghouse services *ALL this information is essential to create complete reports!* 

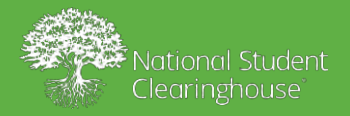

# Pre-Submission Checklist/Best Practices

- View PDP Knowledge Base (resources and FAQs)
- Test your FTP and Application user accounts early on
- Add following emails to your safe senders list:
  - PDPservice@studentclearinghouse.org
  - SecureFTP@studentclearinghouse.org
  - FTPadmin@studentclearinghouse.org

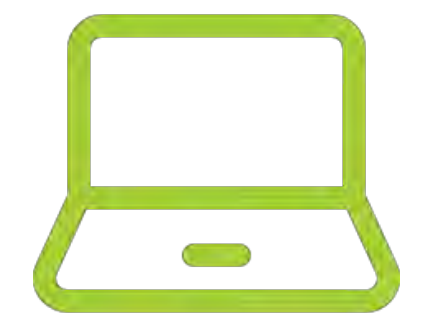

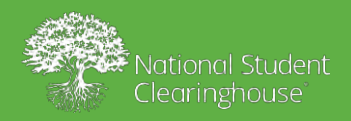

6

# Prepare for Submission

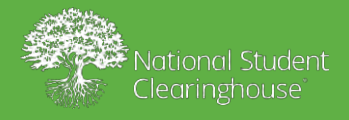

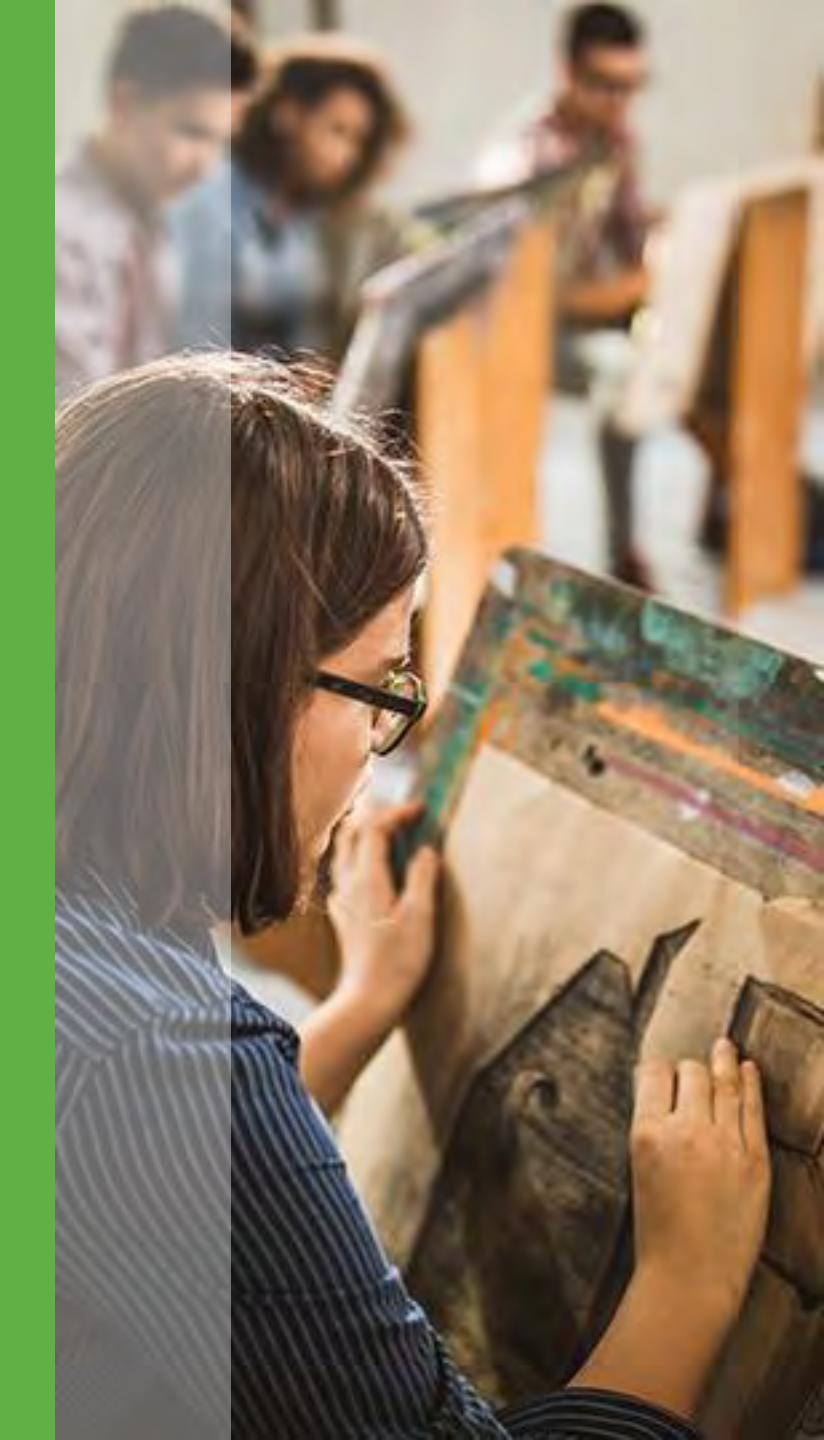

# **Developing Your File: The Basics**

File names all require the FTP Mailbox Identifier (FTP Mailbox Name) as a prerequisite to the file name applied by the submitting organization, as such:

i\_<FTPMAILBOXID>\_<FILENAME\_WITH\_OR\_WITHOUT\_EXTENSION>

Example: i\_123456PDP\_Hometown\_Cohort\_Spring2020.txt

**i**\_needs to be at the beginning of the file name.

**123456PDP\_** is the FTP Mailbox Name used by the institution to submit files to the Clearinghouse

Hometown\_Cohort\_Spring2020.txt is the file name.

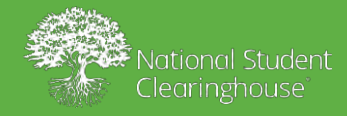

8

# **Developing Your Files: The Basics**

### Must adhere to the following criteria:

- ✓ Comma-delimited format (csv)
- ✓ Flat-file format (txt)
- Contains:
- ✓ A valid Header
- ✓ A valid Column Headers (case sensitive)
- ✓ A valid Body (detail record)
- ✓ A valid Trailer section

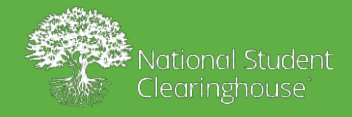

# Cohort File

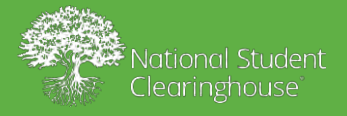

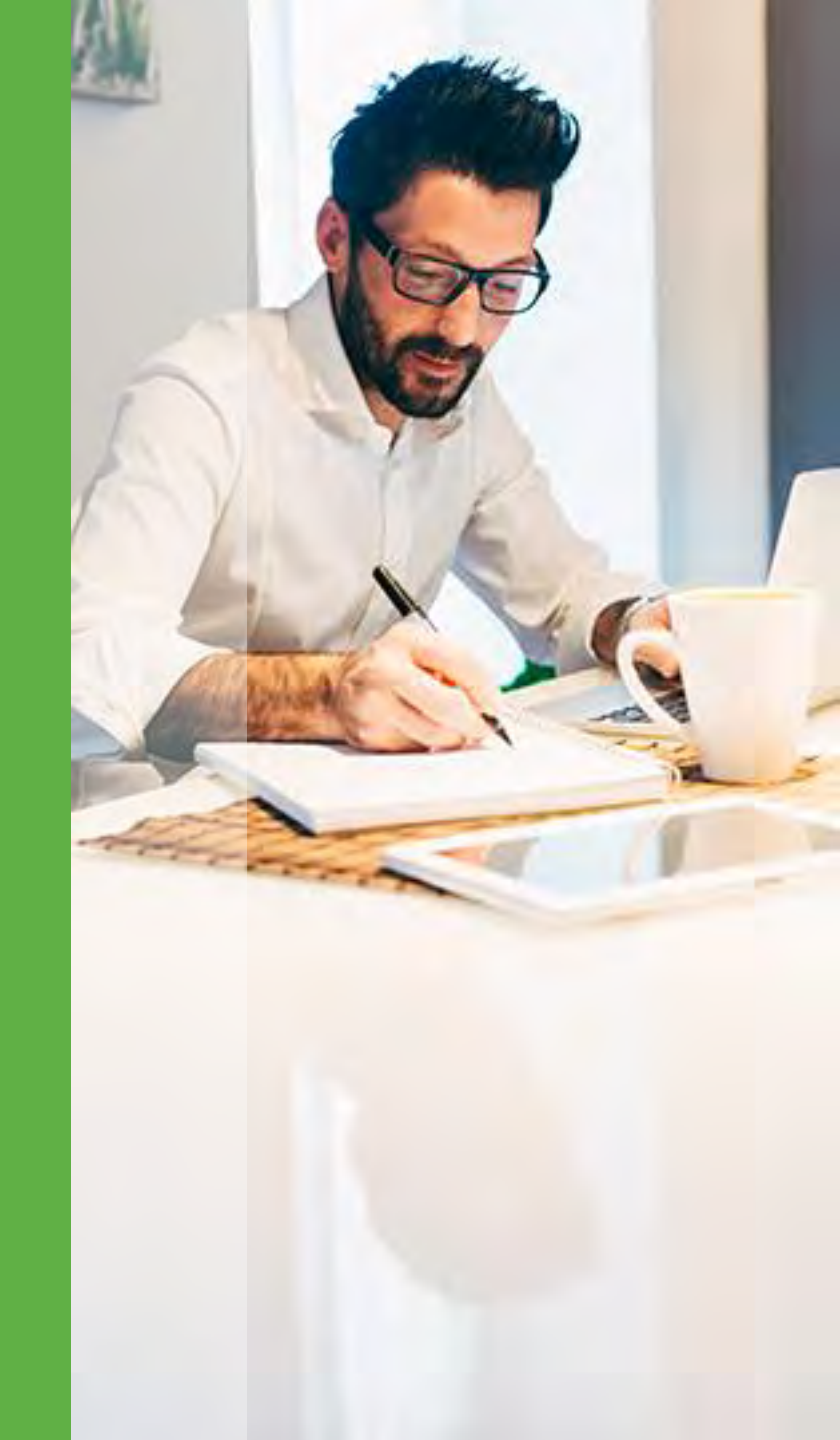

# Sample Cohort Data File

DCE01,10027795,004781,00,,,,,20171030,,TEST2010-11,,,, **Header Record** 

CH1,Cohort,Cohort Term,Cohort Term Begin Date, Cohort Term End Date,SSN,ITIN,Student ID,First Name, Middle Name, Last Name. Street Une 1, Street line 2, City, State, Zip/Postal Code, Country, Date of Birth, Ethnicity, Race, Institution ID Type, Institution ID, HS Completion Status, HS Completion Year, HS Unweighted GPA, HS Weighted GPA, First Gen, Dual and Summer Enrollment., Enrollment Type, Number of College Credits Attempted to Transfer, Number of College Transfer Credits Accepted, Math Header Record Placement., English Placement., Gateway Math Status, Gateway English Status

D1,2010-11,Fall,20170810,20171220,<SSN Redacted>,<ITIN Redacted>,PDPTESTSTD053,John,M,Doe,1234 Test St,,Herndon,VA, 20171,US,19800101,H,A,OPEID,00478100,H, 2010,3.52, 3.75,N,DE,F,,,N,N,N,N Detail Record

D1,2010-11,Fall,20170810,20171220,<SSN Redacted>,<ITIN Redacted>,,PDPTESTSTD060,Jane,M,Doe,1714 Street St. NE, St. Cloud,

MN,56301,US,19860301,n,W,OPEID,00478100,g,2014,2.88,3.75,b,de,t,40,318,N,N,n,r

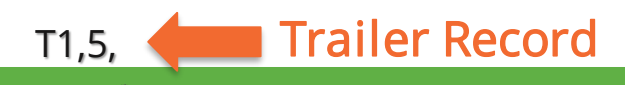

# Course File

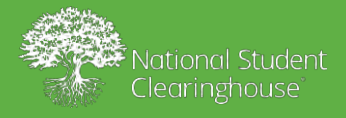

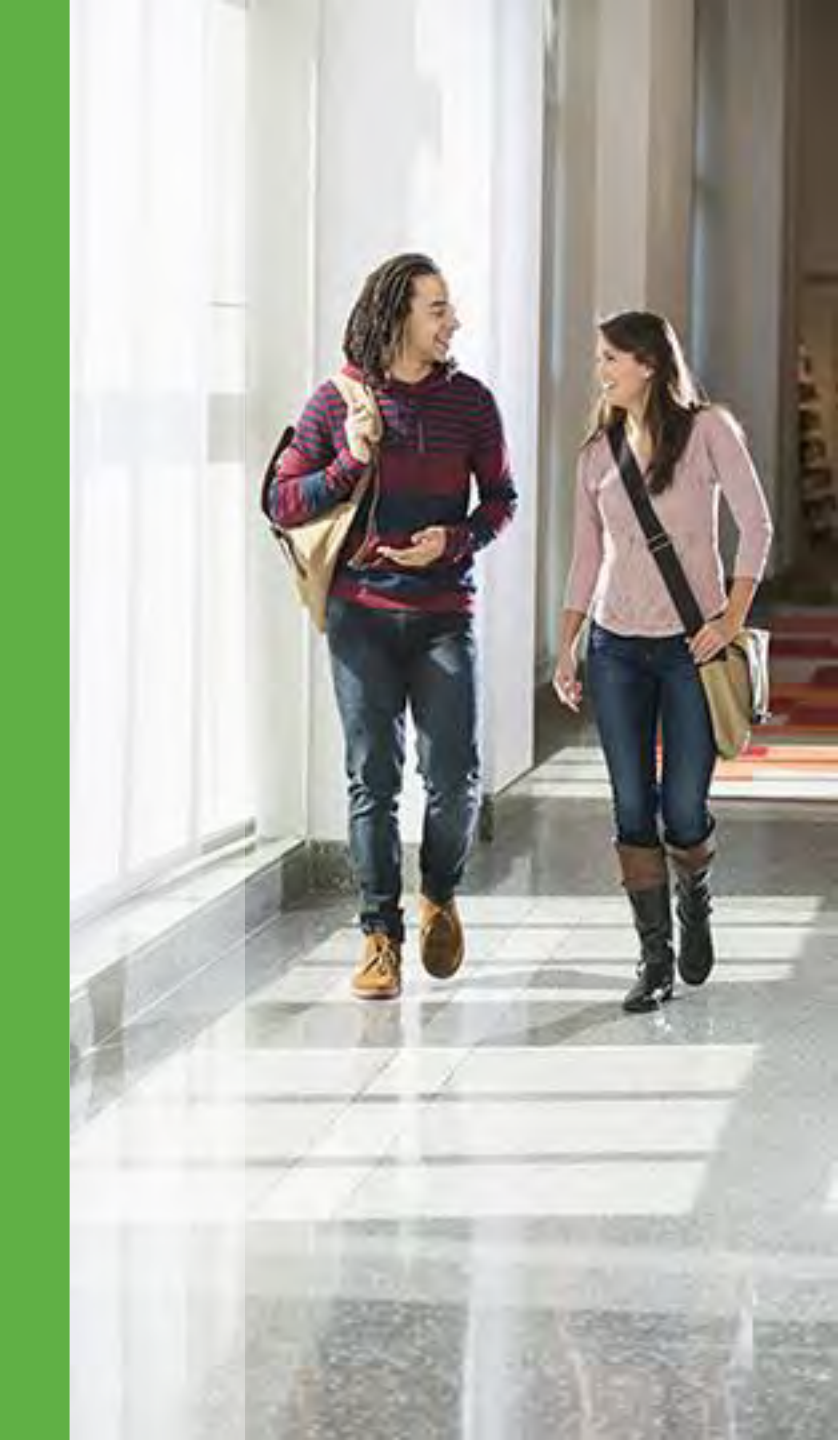

# Sample Course Data File

DCE02,10027795,004781,00,,,,,20170605,,Client File ID 1000,,,, Header Record

CH1,Cohort,Cohort Term,Academic Year,Term,Institution ID Type,Institution ID,SSN,ITIN,Student ID,First Name, Middle Name, Last Name, Suffix, Current Street 1, Current Street 2, Current City, Current State, Current Zip/Postal Code, Current Country, Date of Birth, Student Phone Number, Pell Recipient, Student Email,CompleteDevMath,CompleteDevEnglish,TransferIntent,Degree Type Sought,Semester/Session GPA, Overall GPA, Course Prefix, Course Number, Section ID, Course Name, Course Description, Course CIP, Course Type, MathOrEnglishGateway, Co-requisite Course, Course Begin Date, Course End Date, Grade, Number of Credits Attempted, Number of Credits Earned, Delivery Method, Core Course, Core Course Type, Core Competency Completed, Total Combined Earned and Transferred Credits, Purpose of Course Exchange, Certification Endorsed Curriculum/Program, Certificate Endorsing Industry, Grade Effective Date, DGI Institution ID Type, DGI Institution ID, DGI Student ID Column Header Record

D1,2010-11,Fall,2010-11,Spring,OPEID,00478100, <SSN Redacted>, <ITIN Redacted>,PDPTESTSTD054,David,Silva,Villa,,2300 Dulles

**Detail Record** 

Station,#300,Herndonnnnnnnnnnn,VA,20171,US,19870415,999-999-9999,Y,TEST@EMAIL.COM,C,C,I,B,3.91,2.98,PHYS,189,Physics,JN3,,65.3215,CU,NA,,20100816,20101220,A,3,3, F,N,,,3,2,,,20101226,OPEID,DGIINST1,DGISTDID054

D1,2010-11,Fall,2010-11,Spring,OPEID,00478100, <SSN Redacted>, <ITIN Redacted>,PDPTESTSTD055,De,,Ga,,2300 Dulles 9999,Y,TEST@EMAIL.COM,C,C,I,B,3.81,2.87,CHEM,102,Chemistry,524J,,25.2312,CU,NA,,20100816,20101220, A,3,3,F,N,,,3,2,,,20101226,OPEID,DGIINST1,DGISTDID055

Trailer Record T1.5.

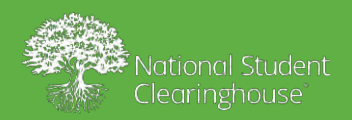

# Financial Aid File (Optional)

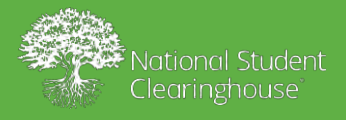

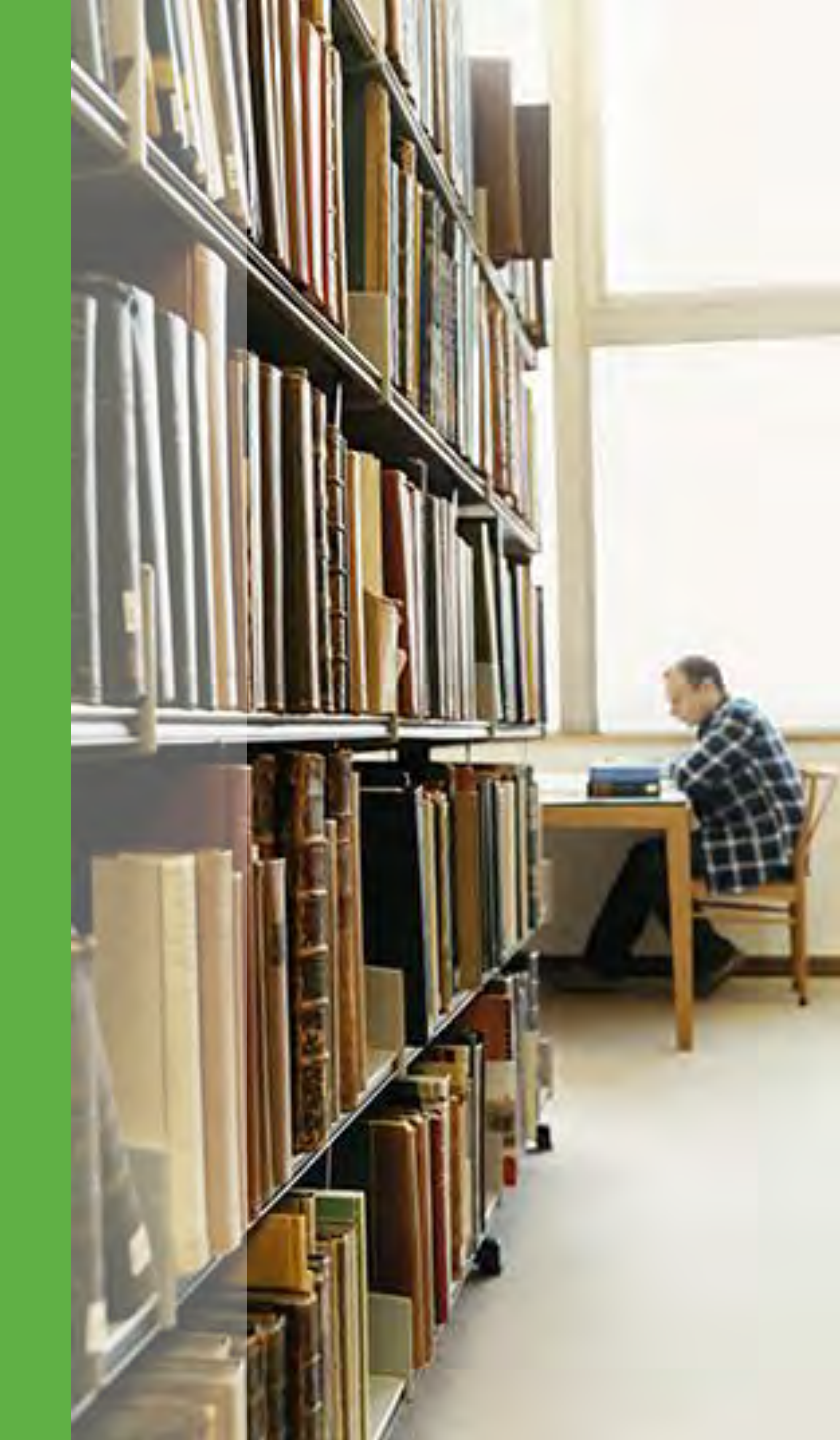

# **Creating a Financial Aid File**

DCE03,10027795,004781,00,,,,,20170605,,Client File ID 1000,,,, **Header Record** 

CH1,Cohort,Cohort Term,Academic Year,Institution ID Type,Institution ID,SSN,ITIN,Student ID,First Name, Middle Name, Last Name, Suffix, Street Line 1, Street Line 2, City, State, Zip/Postal Column Code,Country,Date of Birth,Applied Aid,Depend,Income,Tuition,Type of Housing,Room Header Charges, Board Charges, Books, Other Expense, EFC, Marital Status, Number of Record Dependents, SEOG, TEACH, Veteran and Military, Other Federal Grant, Pell Amount, State Grant Need Based, State Grant Non Need Based, Institution Grant Need Based, Institution Grant Employer Aid, Institution Grant Merit, Institution Grant Military or Veteran, Other Institution Grant Non Need Based, Other Grant, Federal Loan, State Loan, Institution Loan, Parent PLUS, Other Loan, Federal Work, State Work, Inst Work, Other Aid

D1,2010-11,Fall,2010-11,OPEID,99999999,123456789,123456789,PDPTESTSTD054,David,Silva,Villa,,23 Detail Record 00 Dulles Station,#300,Herndon,VA,20171,US,19870415,Y,Y,10000,17000,1,500,500,100,1000,0,1,1,0,0,50,0, 

Trailer Record T1.4.

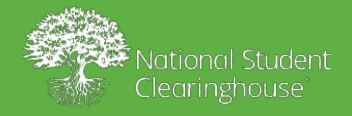

# Submitting Your Files

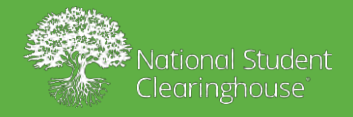

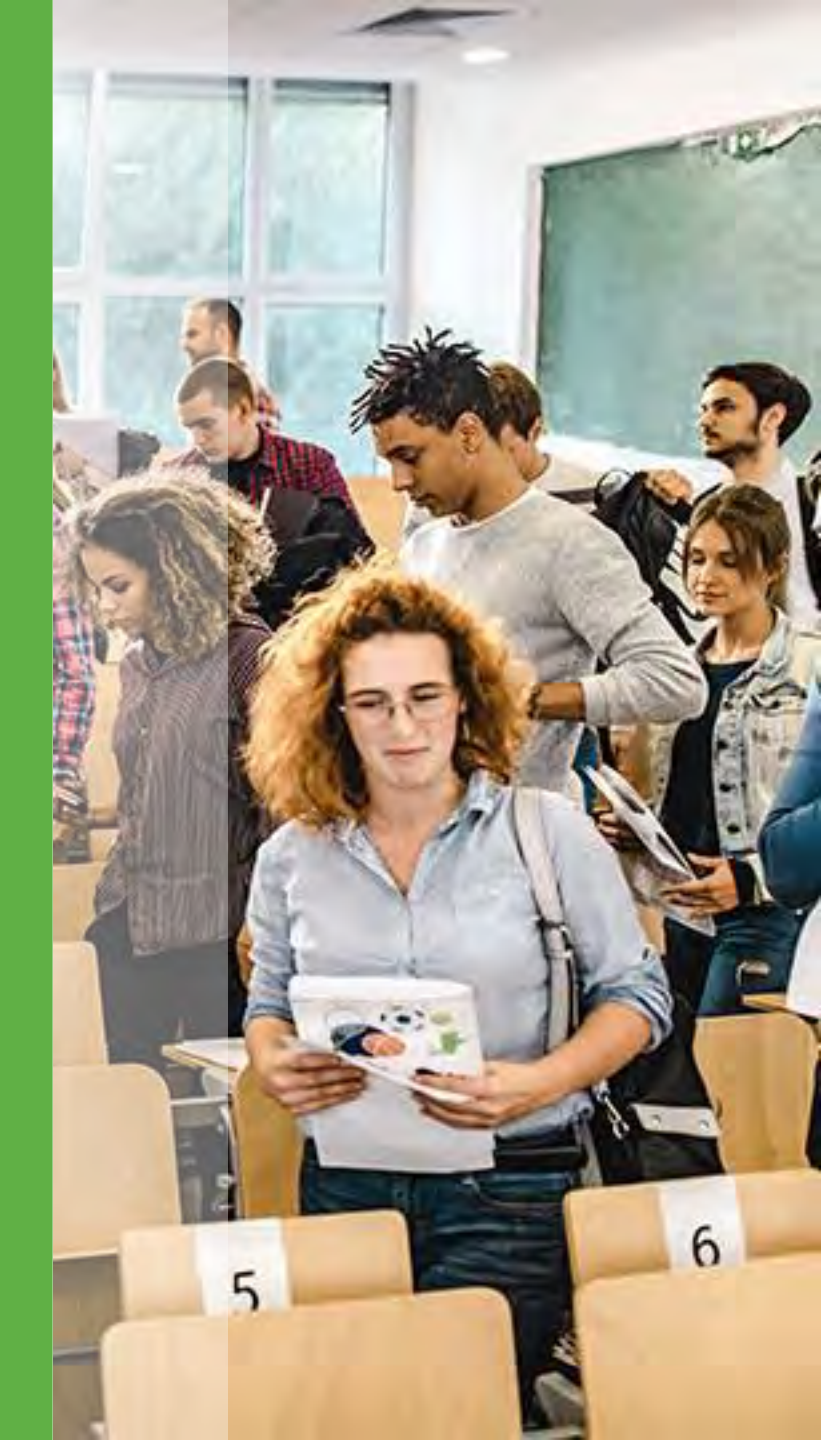

# **Submitting Your Files**

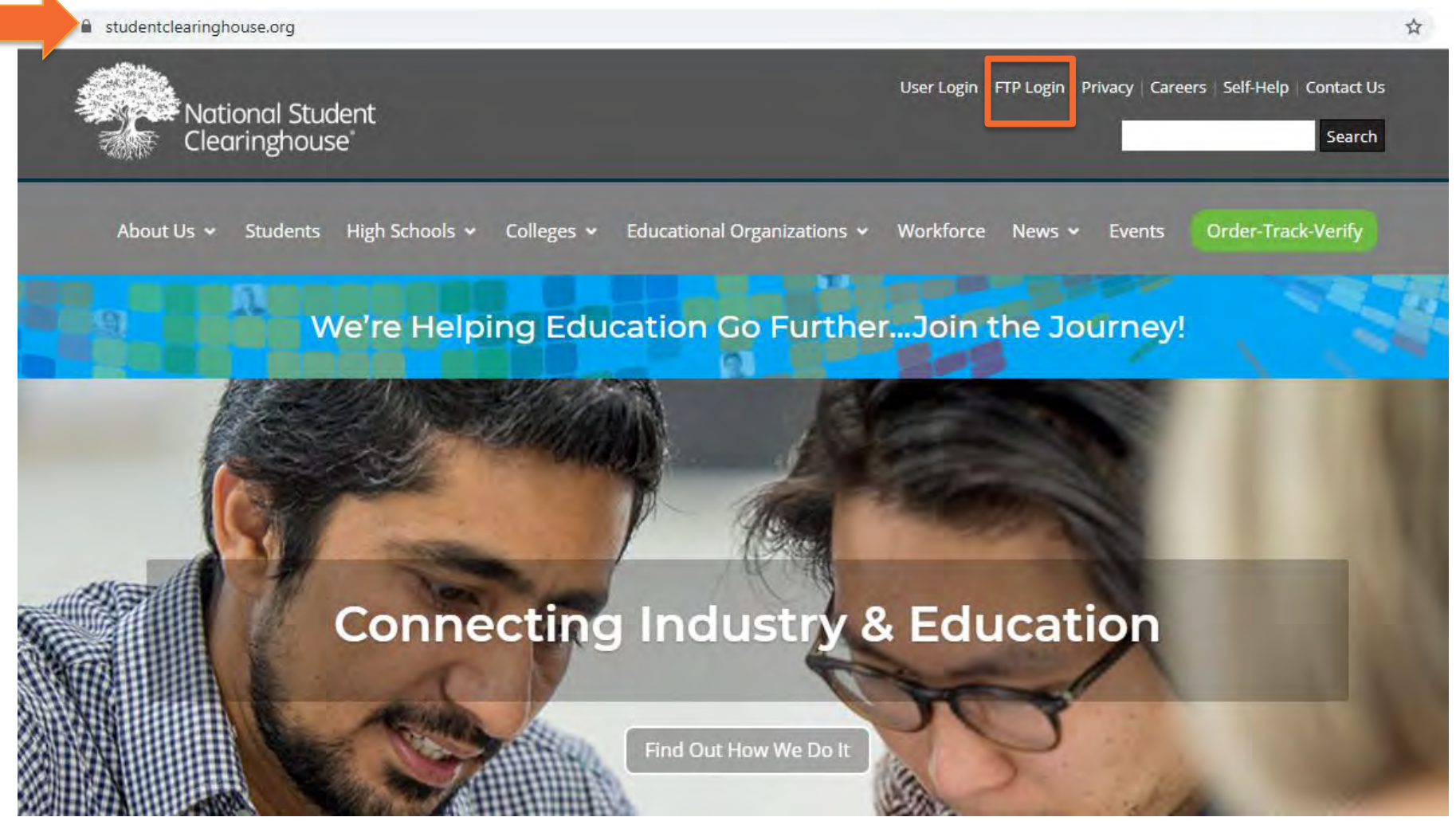

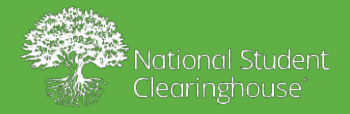

# **Submitting Your Files**

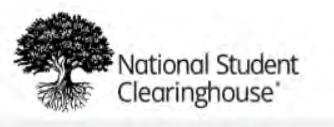

#### **USA-CONNECT**\*

This site also serves our USA-CONNECT\* service enabling the secure exchange of authorized credentials for international students

| Password                                                                                                    |                            |
|----------------------------------------------------------------------------------------------------|----------------------------|
|                                                                                                    |                            |
| Password                                                                                                    | E                          |
| Forgot Password?                                                                                                    |                            |
| We are upgrading our production Secure<br>environment between 10-11 pm, ET, on S<br>February 28. During that time you may ex | FTP<br>unday,<br>kperience |

### https://ftps.nslc.org

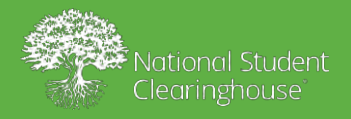

|                  |   |                 | Signed onto QA - National Student Clearinghouse as My School (00123400). | My Account | Sign.Out | Heip |
|------------------|---|-----------------|--------------------------------------------------------------------------|------------|----------|------|
|                  |   |                 |                                                                          |            |          |      |
| E Folders        |   |                 | Home Folder                                                              |            |          |      |
| Logs             |   | Upload          |                                                                          |            |          |      |
| Q Search         |   | ✓ New Files (0) |                                                                          |            |          |      |
| Find Fila/Folder | Q |                 |                                                                          |            |          |      |
| Go To Folder     | ~ |                 |                                                                          |            |          |      |
|                  |   |                 |                                                                          |            |          |      |
|                  |   |                 |                                                                          |            |          |      |
|                  |   |                 |                                                                          |            |          |      |
|                  |   |                 |                                                                          |            |          |      |
|                  |   |                 |                                                                          |            |          |      |
|                  |   |                 |                                                                          |            |          |      |
|                  |   |                 |                                                                          |            |          |      |
|                  |   |                 |                                                                          |            |          |      |
|                  |   |                 |                                                                          |            |          |      |
|                  |   |                 |                                                                          |            |          |      |

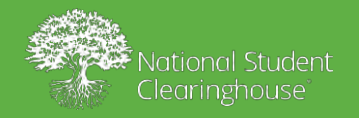

|              | Upload To                   | 1234001 | My Associat |  |
|--------------|-----------------------------|---------|-------------|--|
|              | / Home / 00123400 ~         |         |             |  |
| E Folders    | Notes                       |         |             |  |
| Logs.        | Notes                       |         |             |  |
| Q Search     |                             |         |             |  |
| Ref manage   |                             |         |             |  |
| Go To Folder |                             |         |             |  |
|              | Drop files to add or Browse |         |             |  |
|              | Upload Cancel               |         |             |  |

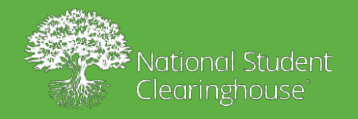

| - 12         | 24 | Upload To                   |   | 20.0 | WERE STR |  |
|--------------|----|-----------------------------|---|------|----------|--|
| 4            |    | / Home / 00123400           | Ŷ |      |          |  |
| C Folders    |    | Notes                       |   |      |          |  |
| Lans.        |    | Notes                       |   |      |          |  |
| Q Search     |    |                             |   |      |          |  |
| Q            |    |                             |   |      |          |  |
| Go To Folder | 4  | Drop files to add or Browse |   |      |          |  |
|              |    | 00123400_FOT_Fall19.CLR     | × |      |          |  |
|              | I. | Summer_2019_00123400.DV     | × |      |          |  |
|              | I. |                             |   |      |          |  |
|              | I. |                             |   |      |          |  |
|              |    | Upload Cancel               |   |      |          |  |
|              |    |                             | _ |      |          |  |
|              |    |                             |   |      |          |  |
|              |    |                             |   |      |          |  |

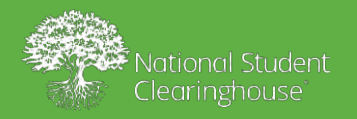

| organitive puregravion .                                      |                                                |                                                             |                                                            |                           |   |                        |  |
|---------------------------------------------------------------|------------------------------------------------|-------------------------------------------------------------|------------------------------------------------------------|---------------------------|---|------------------------|--|
| C Open                                                        |                                                |                                                             |                                                            | ×                         |   |                        |  |
| +- + This PC + Desktop                                        |                                                |                                                             |                                                            | P                         |   |                        |  |
| Organize • New folder                                         |                                                |                                                             | 10 · 11                                                    | 0                         | × |                        |  |
| Guick socess     GoneDrive - National     Trác PC     Network | Dath m<br>en19kCLR A/21/J<br>0123400.DV B/31/J | oddfied Type<br>019 7:50 AM CLR File<br>019 7:73 AM DV File | Sar<br>4553 KB<br>) KB                                     |                           | ~ | 23470C - 174 A203000 1 |  |
| File name .                                                   |                                                |                                                             | All Files (*.7)     Open     Cance     Cance     Drop file | s to add or Browse        |   |                        |  |
|                                                               |                                                | Upload                                                      | Cancel                                                     | s to add or <b>Browse</b> |   |                        |  |

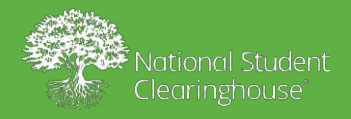

# **Email Notifications**

- Pickup Confirmation email sent from the Clearinghouse FTP Server
- ✓ The Application will then send you an email indicating:
  - Acceptance of File
  - File Format Error
  - Data Error
- ✓ Log in to PDP Application to confirm the file status

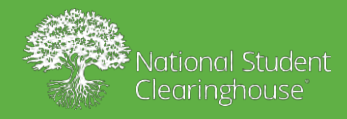

## PDP File Upload API- Overview

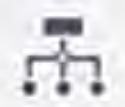

PDP file Upload API is a new method of data submission using Application programming interface (API )

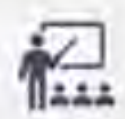

An ability for an external system or a school to automate their upload process by using API to upload a file.

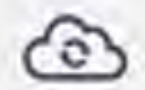

File Upload API is an alternative to FTP for uploading files.

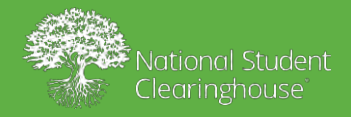

# Data File Submission Setup using API

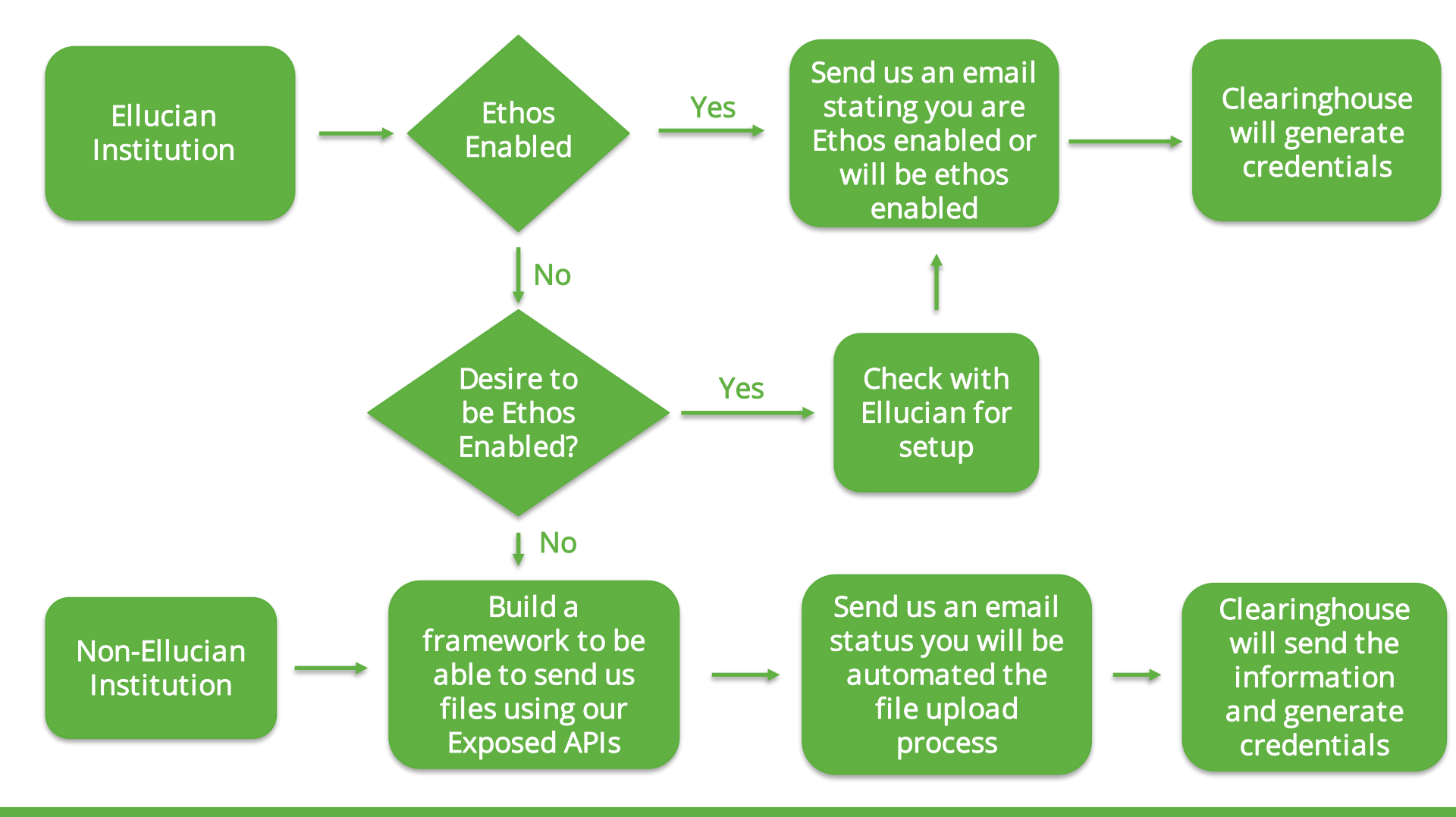

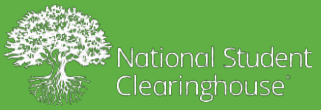

# Manage File Submissions

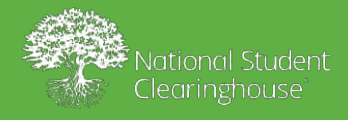

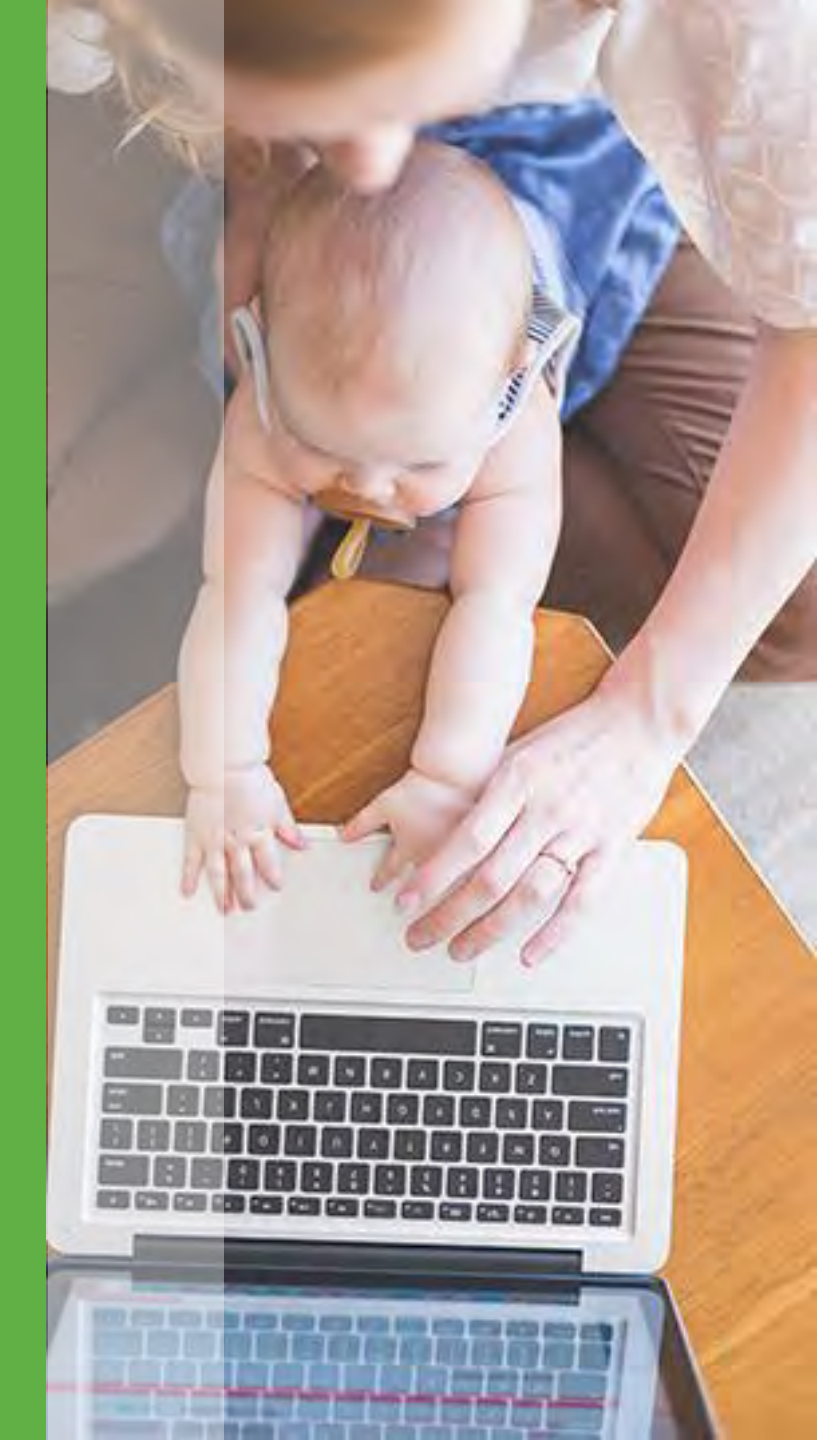

# **Reviewing File Status**

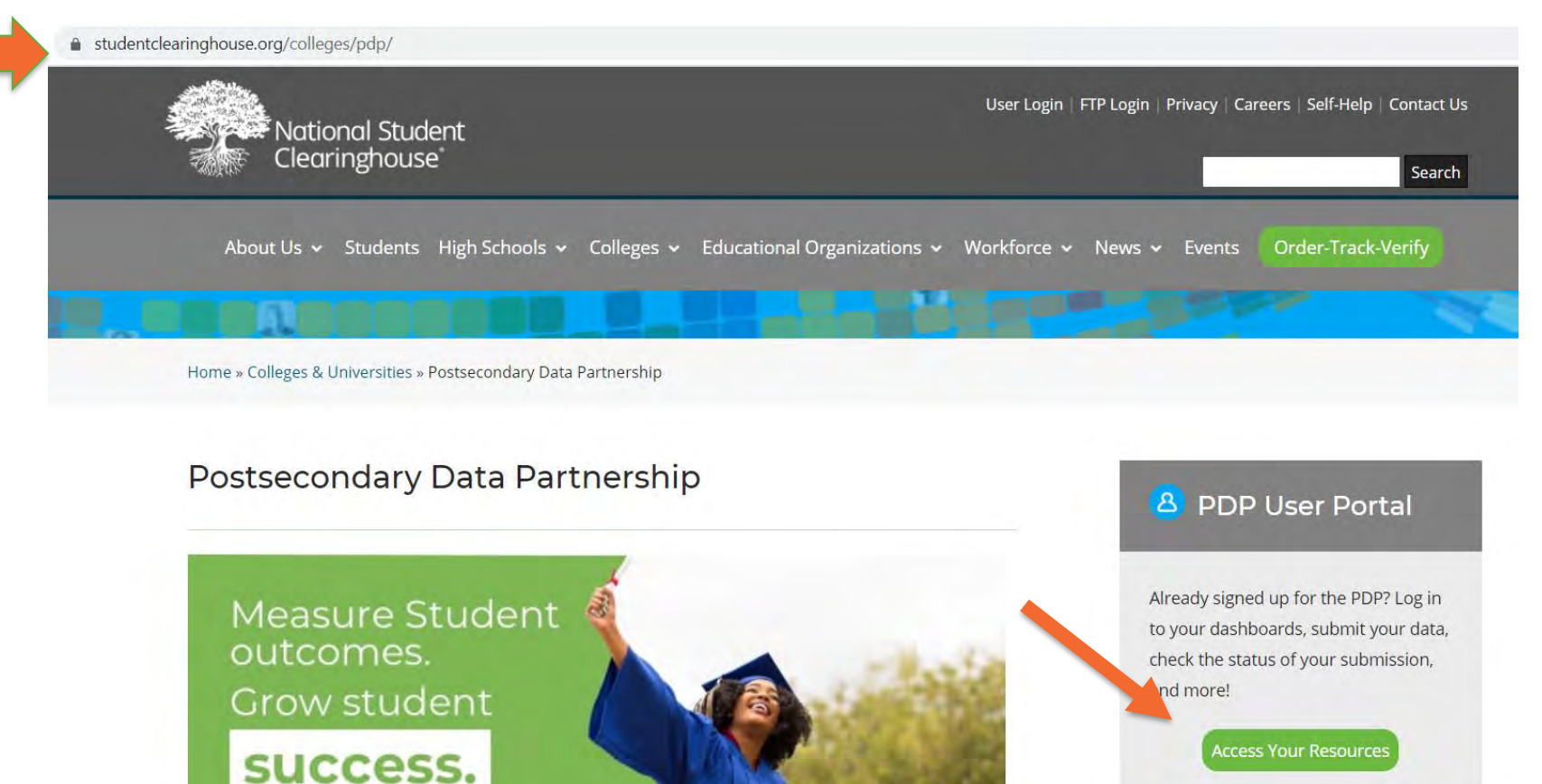

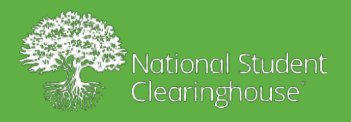

#### Postsecondary Data Partnership User Portal

The Postsecondary Data Partnership is your one-stop shop for easier analysis, explanation, and reporting of your institution's education outcomes. Access your dashboards, submit your data, and find support resources below.

Don't have a login username and password yet? Contact the Clearinghouse for information on how to gain access from your system administrator.

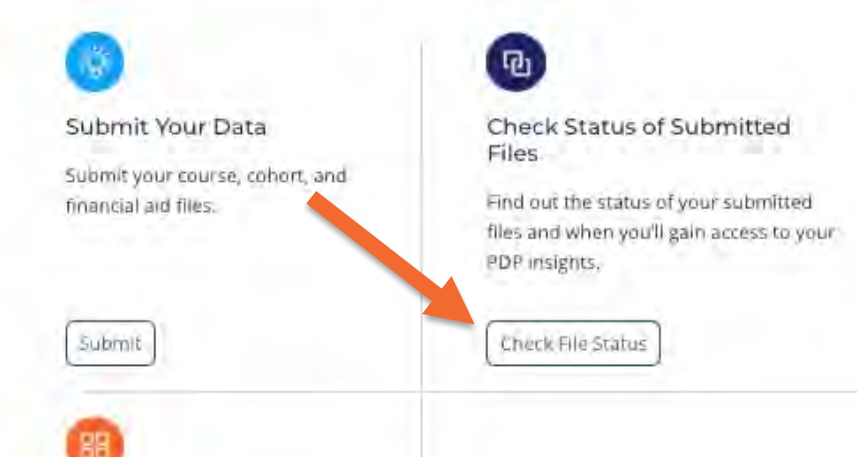

#### Get PDP Support

For all product-related issues and questions, please contact PDP customer support.

#### SEE PRODUCT UPDATES:

The PDP continues to adapt to changing education needs, staying up to date on the metrics that institutions need for comprehensive evaluation of their student bodies. Find out about our latest product improvements.

Learn More

#### SUBMIT FEEDBACK:

We strive to send you insights that let you measure and improve student outcomes. And we're always innovating and improving to meet your needs. Let us know how the PDP can best serve you and your institution.

Send Us Your Feedback

#### Or bookmark this unique URL to your browser: https://secure.studentclearinghouse.org/ dce/faces/portal

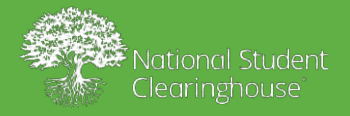

rn8....

# **Reviewing File Status**

#### Log In Have an account with us? Log in here. Perform a Verification User Name: Create an account for verification services only username Returning verification services customers registered via social media, log in here: Google or LinkedIn Password: ..... Log In Forgot your user name or password? Looking for FTP? System requirements Secure FTP Login Service status Bookmarking this page will result in an error. National Student Terms of Use | Privacy Policy | Contact Us Clearinghouse" Home

2300 Dulles Station Blvd., Suite 220 Herndon, VA 20171 703.742.4200 ©2021 National Student Clearinghouse. All rights reserved.

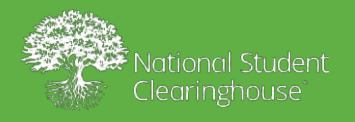

#### Postsecondary Data Partnership

#### File Submission Summary

#### Search

L

| Match 💿 All 🔘 Any |   |                    |          |
|-------------------|---|--------------------|----------|
| Submission Number |   | Data Status        | Υ        |
| Submission Type   | ¥ | File Received Date | <b>b</b> |
| Search Reset      |   |                    |          |

| View 👻             | Manage Subr  | missions R       | eview Data Quality      | 🚮 Detach       |                                                   |                   |                       |         |
|--------------------|--------------|------------------|-------------------------|----------------|---------------------------------------------------|-------------------|-----------------------|---------|
| Submissi<br>Number | ion Organiza | ation Name       | Submission Type         | Data<br>Status | File Name                                         | No. of<br>Records | File Received<br>Date | Actions |
| <u>96083</u>       | P            | Pilot University | Financial Aid File      | Field Failed   | i_PDCTestAccount_FINAID_Error_Files_Smoke         | 503               | 01/06/2020            | Reject  |
| 96082              | r P          | Pilot University | Financial Aid File      | Passed         | $i\_PDCTestAccount\_FINAID\_Happy\_Path.2020$     | 503               | 01/06/2020            | Reject  |
| <u>95697</u>       | r P          | Pilot University | Course File             | Field Failed   | i_PDCTestAccount_DCE_Course_Extended_Fil          | 7                 | 01/06/2020            | Reject  |
| <u>95714</u>       | r P          | Pilot University | Cohort Definition File  | Field Failed   | $i\_PDCTestAccount\_DCE\_Cohort\_Definition\_Fil$ | 62                | 01/06/2020            | Reject  |
| <b>95696</b>       | r P          | vilot University | Course File             | Passed         | i_PDCTestAccount_DCE_Course_Extended_Fil          | 7                 | 01/06/2020            | Reject  |
|                    | Academ       | nic Year: 2011-  | 12                      | Acad           | demic Term: FALL                                  | Total Cour        |                       |         |
|                    |              | State to a state | Colored Deficition File | Descend        | i postavitacioni post salari patrikira sil        |                   | 04/05/0000            | Detect  |

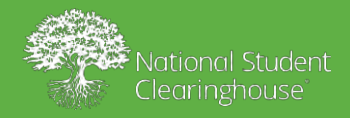

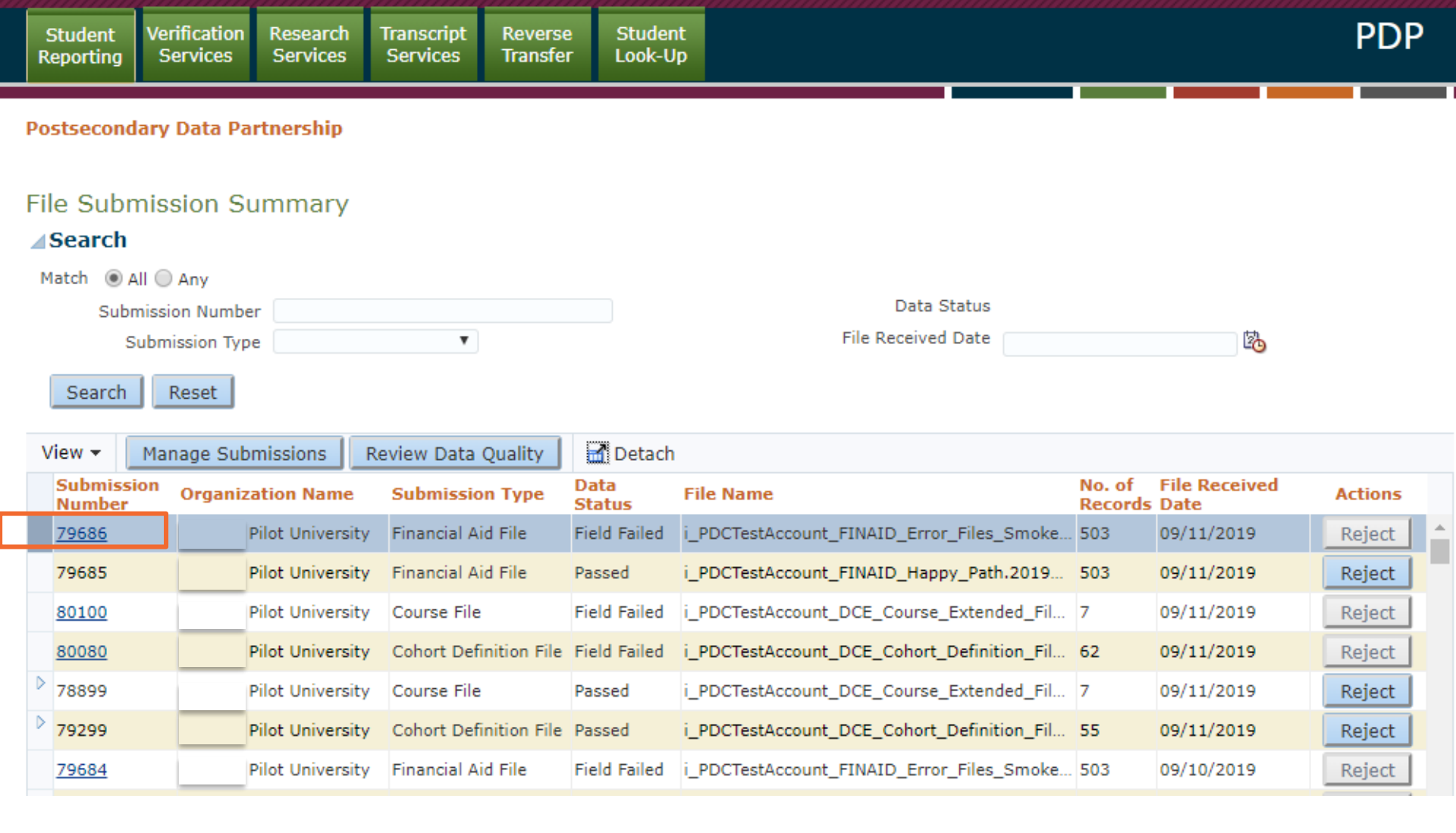

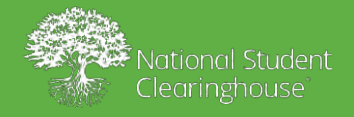

|   | Student<br>Reporting | Verification<br>Services | Research<br>Services | Transcript<br>Services | Reverse<br>Transfer | Student<br>Look-Up | Members | Account<br>Mgmt |  | PDP |  |
|---|----------------------|--------------------------|----------------------|------------------------|---------------------|--------------------|---------|-----------------|--|-----|--|
|   |                      |                          |                      |                        |                     |                    |         |                 |  |     |  |
| Г | Postseconda          | ry Data Partn            | ership>Vali          | dation Error           | s Log               |                    |         |                 |  |     |  |

#### Validation Error Log

| Organization Name:      |                                                                                            |
|-------------------------|--------------------------------------------------------------------------------------------|
| Service Account Number: | 10054170                                                                                   |
| File Name:              | i_si1460leap_20190721@234528.ZIP!!si1460leap_hometown_university_prod_course_test_file.txt |
| Client File Id:         | TestFilewillFail                                                                           |
| Submission Number:      | 24435                                                                                      |
|                         |                                                                                            |

| View 👻 🛃 Det | ach                          |             |                                                                                                    |                       |
|--------------|------------------------------|-------------|----------------------------------------------------------------------------------------------------|-----------------------|
| Field Name   | Error Message                | Error Count | Proposed Solution                                                                                                    | Affected Line Numbers |
| Section ID   | Section ID value is invalid. | 1           | Section ID value is invalid. Section ID may only<br>contain AlphaNumeric (alphabets and/or numbers)<br>characters, and one or more of the following<br>characters - ".,-,_,&". | 3                     |
|              |                              |             |                                                                                                    |                       |

Go back to Submission

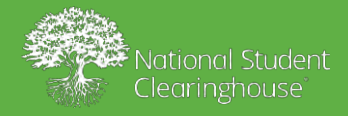

|                      |                          |                |            |                        |                     |                      |                                     | w               | elcome,      |       | <u>My</u> | Account   Lo | <u>ιg Οι</u> |
|----------------------|--------------------------|----------------|------------|------------------------|---------------------|----------------------|-------------------------------------|-----------------|--------------|-------|-----------|--------------|--------------|
| Student<br>Reporting | Verification<br>Services | Resea<br>Servi | rch<br>ces | Transcript<br>Services | Reverse<br>Transfer | e Studen<br>r Look-U | p                                   |                 |              |       |           | PD           | Ρ            |
| ostseconda           | ary Data Pa              | rtnersl        | hip        |                        |                     |                      |                                     |                 |              |       |           |              |              |
| le Subm<br>Search    | nission Su               | umma           | ary        |                        |                     |                      |                                     |                 |              |       |           |              |              |
| Match @ All          | 1 @ Aav                  |                |            |                        |                     |                      |                                     |                 |              |       |           |              |              |
| Subm                 | i 🕒 Any<br>vission Numbe |                |            |                        |                     |                      | Data S                              | Status          |              |       |           |              |              |
| Su                   | ubmission Typ            | e              |            | T                      |                     |                      | File Received                       | Date            |              |       | 120       |              |              |
| Search               | Reset                    |                |            |                        |                     |                      |                                     |                 |              |       |           |              |              |
| View 👻 📃             | Manage Sub               | mission        | s R        | eview Data             | Quality             | 🛃 Detach             | 1                                   |                 |              |       |           |              |              |
| Submissio<br>Number  | on Organiz               | ation          | Narnino    |                        |                     |                      |                                     |                 |              | ×     | Received  | Actions      |              |
| 78899                |                          | Pilot U        | This act   | tion cannot            | be undon            | e                    |                                     |                 |              |       | /2019     | Reject       |              |
| 79299                |                          | Pilot U        | Rejectin   | g the submis           | sion will de        | elete the subr       | mission data. If rejected by mistal | ke please resub | mit the file | е.    | /2019     | Reject       |              |
| <u>79684</u>         |                          | Pilot U        | Are you    | sure you wa            | nt to reject        | t the submiss        | ion?                                |                 |              |       | /2019     | Reject       |              |
| 79683                |                          | Pilot U        |            |                        |                     |                      |                                     |                 | Yes          | No    | /2019     | Reject       | í I          |
| 78892                |                          | Pilot Uni      | versity    | Course File            |                     | Field Failed         | i_PDCTestAccount_DCE_Course_        | Extended_Fil    | 7            | 09/10 | /2019     | Reject       | i            |
| <u>79291</u>         |                          | Pilot Uni      | versity    | Cohort Def             | inition File        | Field Failed         | i_PDCTestAccount_DCE_Cohort_        | Definition_Fil  | 62           | 09/10 | /2019     | Reject       |              |
|                      |                          |                |            |                        |                     |                      |                                     |                 |              |       |           |              | -            |

i\_PDCTestAccount\_DCE\_Course\_Extended\_Fil... 7

Passed

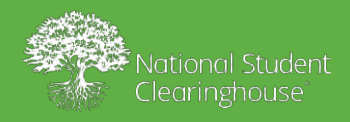

78891

Pilot University Course File

P

Fi

09/10/2019

Reject

| Student<br>Reporting                                                                                                    | Verification<br>Services                                   | Research<br>Services | Transcript Re<br>Services Tra | everse Studer<br>ansfer Look-U | it<br>P                              |                              | PDP                           |  |  |  |
|----------------------------------------------------------------------------------------------------|------------------------------------------------------------|----------------------|-------------------------------|--------------------------------|--------------------------------------|------------------------------|-------------------------------|--|--|--|
| Postsecond                                                                                                    | ary Data Pai                                               | rtnership            |                               |                                |                                      |                              |                               |  |  |  |
| File Subn<br><b>Search</b><br>Match () A<br>Subn<br>Subn                                                                   | nission Su<br>II O Any<br>hission Number<br>ubmission Type | Immary               | T                             |                                | Data Status<br>File Received Date    |                              | 20                            |  |  |  |
| Search Reset       View       Manage Submissions     Review Data Quality     Detach       Submission     Detach     Detach |                                                            |                      |                               |                                |                                      |                              |                               |  |  |  |
| Number<br>79688                                                                                                    | Organiza                                                   | vilot University     | Financial Aid File            | e Field Failed                 | i_PDCTestAccount_FINAID_Error_Files_ | Records Dat<br>Smoke 503 09/ | te Actions<br>/12/2019 Reject |  |  |  |

 79687
 Pilot University
 Financial Aid File
 Passed
 i\_PDCTestAccount\_FINAID\_Happy\_Path.2019...
 503
 09/12/2019
 Reject

 80104
 Pilot University
 Course File
 Field Failed
 i\_PDCTestAccount\_DCE\_Course\_Extended\_Fil...
 7
 09/12/2019
 Reject

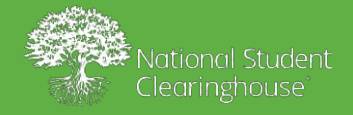

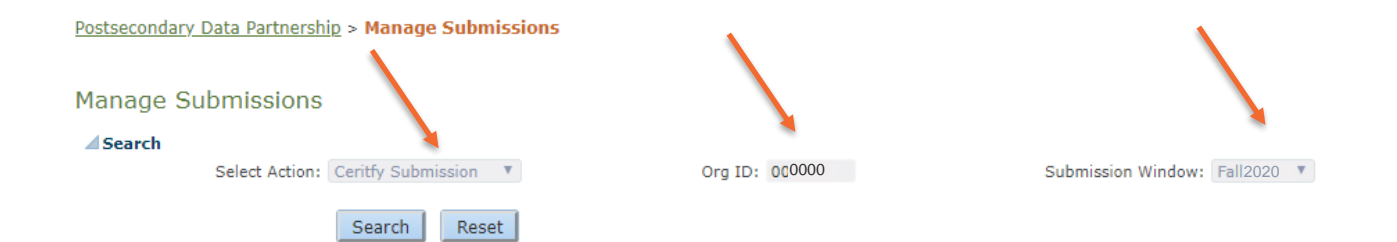

|     | Submission<br>Number | Service Account<br>Number | Organization<br>Name | Submission<br>Type | Data Status | File Name      | No. of Records | File Received<br>Date |
|-----|----------------------|---------------------------|----------------------|--------------------|-------------|----------------|----------------|-----------------------|
| >   | 78088                | 10030326                  | Pilot Un             | Cohort Definitio   | Passed      | i_PDCTestAccou | 55             | 9/2/2019              |
| >   | 78488                | 10030326                  | Pilot Un             | Course File        | Passed      | i_PDCTestAccou | 7              | 9/2/2019              |
| Þ   | 78092                | 10030326                  | Pilot Un             | Cohort Definitio   | Passed      | i_PDCTestAccou | 55             | 9/4/2019              |
| >   | 79280                | 10030326                  | Pilot Un             | Cohort Definitio   | Passed      | i_PDCTestAccou | 55             | 9/5/2019              |
| Þ   | 79282                | 10030326                  | Pilot Un             | Cohort Definitio   | Passed      | i_PDCTestAccou | 55             | 9/6/2019              |
| >   | 78883                | 10030326                  | Pilot Un             | Course File        | Passed      | i_PDCTestAccou | 7              | 9/6/2019              |
|     | 78492                | 10030326                  | Pilot Un             | Course File        | Passed      | i_PDCTestAccou | 7              | 9/4/2019              |
| >   | 79288                | 10030326                  | Pilot Un             | Cohort Definitio   | Passed      | i_PDCTestAccou | 55             | 9/9/2019              |
| ▶ : | 78889                | 10030326                  | Pilot Un             | Course File        | Passed      | i_PDCTestAccou | 7              | 9/9/2019              |
| >   | 79290                | 10030326                  | Pilot Un             | Cohort Definitio   | Passed      | i_PDCTestAccou | 55             | 9/10/2019             |
| ▶ : | 78891                | 10030326                  | Pilot Un             | Course File        | Passed      | i_PDCTestAccou | 7              | 9/10/2019             |
| 2   | 78094                | 10030326                  | Pilot Un             | Cohort Definitio   | Passed      | i_PDCTestAccou | 55             | 9/4/2019              |
| Þ   | 79286                | 10030326                  | Pilot Un             | Cohort Definitio   | Passed      | i_PDCTestAccou | 55             | 9/8/2019              |
| >   | 78887                | 10030326                  | Pilot Un             | Course File        | Passed      | i_PDCTestAccou | 7              | 9/8/2019              |
| Þ   | 79299                | 10030326                  | Pilot Un             | Cohort Definitio   | Passed      | i_PDCTestAccou | 55             | 9/11/2019             |
| >   | 78899                | 10030326                  | Pilot Un             | Course File        | Passed      | i_PDCTestAccou | 7              | 9/11/2019             |
|     | 78086                | 10030326                  | Pilot Un             | Cohort Definitio   | Passed      | i_PDCTestAccou | 55             | 9/1/2019              |
| >   | 78486                | 10030326                  | Pilot Un             | Course File        | Passed      | i_PDCTestAccou | 7              | 9/1/2019              |
| Þ   | 79284                | 10030326                  | Pilot Un             | Cohort Definitio   | Passed      | i_PDCTestAccou | 55             | 9/7/2019              |
| >   | 78885                | 10030326                  | Pilot Un             | Course File        | Passed      | i_PDCTestAccou | 7              | 9/7/2019              |
| Þ   | 78084                | 10030326                  | Pilot Un             | Cohort Definitio   | Passed      | i_PDCTestAccou | 55             | 8/31/2019             |
|     | 78484                | 10030326                  | Pilot Un             | Course File        | Passed      | i_PDCTestAccou | 7              | 8/31/2019             |
| Þ   | 78490                | 10030326                  | Pilot Un             | Course File        | Passed      | i_PDCTestAccou | 7              | 9/3/2019              |

| Cohort Meta | data |              | Course Meta | adata |             |
|-------------|------|--------------|-------------|-------|-------------|
| Year        | Term | StudentCount | Year        | Term  | CourseCount |
| 2015-16     | FALL | 624          | 2011-12     | FALL  | 44          |

Certify Cancel and Return

View 👻 🛃 Detach

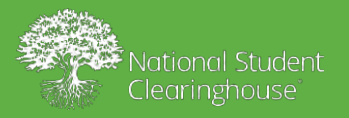

#### File Submission Summary

#### **⊿**Search

| Match 💿 All 🔵 Any |   |                    |
|-------------------|---|--------------------|
| Submission Number |   | Data Status        |
| Submission Type   | T | File Received Date |
|                   |   |                    |

Search Reset

| ٧ | View 👻 Manage Submissions Review Data Quality |         |               |      | view Data Quality      | 🛃 Detach       |                                            |                   |                       |         |   |
|---|-----------------------------------------------|---------|---------------|------|------------------------|----------------|--------------------------------------------|-------------------|-----------------------|---------|---|
|   | Submission<br>Number                          | Organiz | zation Nam    | e    | Submission Type        | Data<br>Status | File Name                                  | No. of<br>Records | File Received<br>Date | Actions |   |
|   | <u>79688</u>                                  |         | Pilot Univers | sity | Financial Aid File     | Field Failed   | i_PDCTestAccount_FINAID_Error_Files_Smoke  | 503               | 09/12/2019            | Reject  | Â |
|   | 79687                                         |         | Pilot Univers | sity | Financial Aid File     | Passed         | i_PDCTestAccount_FINAID_Happy_Path.2019    | 503               | 09/12/2019            | Reject  |   |
|   | <u>80104</u>                                  |         | Pilot Univers | sity | Course File            | Field Failed   | i_PDCTestAccount_DCE_Course_Extended_Fil   | 7                 | 09/12/2019            | Reject  |   |
|   | 80083                                         |         | Pilot Univers | sity | Cohort Definition File | Field Failed   | i_PDCTestAccount_DCE_Cohort_Definition_Fil | 62                | 09/12/2019            | Reject  |   |
| Þ | 80103                                         |         | Pilot Univers | sity | Course File            | Passed         | i_PDCTestAccount_DCE_Course_Extended_Fil   | 7                 | 09/12/2019            | Reject  |   |
| ⊳ | 80082                                         |         | Pilot Univers | sity | Cohort Definition File | Passed         | i_PDCTestAccount_DCE_Cohort_Definition_Fil | 55                | 09/12/2019            | Reject  |   |

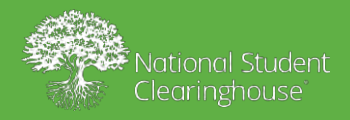

20

| Student   | Verification | Research | Transcript | Reverse  | Student | PI |
|-----------|--------------|----------|------------|----------|---------|----|
| Reporting | Services     | Services | Services   | Transfer | Look-Up |    |
|           |              |          |            |          |         |    |

Postsecondary Data Partnership > Data Quality Checks Summary

#### Data Quality Checks Summary

#### Search

| Match 🔘             | All 🔘 Any   |           |                   |            |                      |                      |                 |                      |                |                      | Required       |
|---------------------|-------------|-----------|-------------------|------------|----------------------|----------------------|-----------------|----------------------|----------------|----------------------|----------------|
| * Submiss           | sion Window | Fall 2020 | Submissi          | ion Number |                      |                      |                 |                      |                |                      |                |
|                     | Status      | Ŧ         |                   | * Org ID   |                      |                      |                 |                      |                |                      |                |
| Searc               | h Reset     |           |                   |            |                      |                      |                 |                      |                |                      |                |
| View 👻              | 🚮 Detach    | Export    |                   |            |                      |                      |                 |                      |                |                      |                |
| Submissio<br>Window | n Date      | Org ID    | Institution<br>ID | Status     | Submission<br>Number | Allowed<br>Threshold | Fail<br>Percent | Fail Record<br>Count | Check Name     | Check<br>Description | Source<br>Type |
| Fall 2019           | 8/23/2019   |           | 00                | PASSED     | 77289                | 80                   | 34              | 44                   | IDENTIFY RECO  | IDENTIFIES TH        | COHORT         |
| Fall 2019           | 8/23/2019   |           | 00                | PASSED     | 75692                | 80                   | 34              | 44                   | IDENTIFY RECO  | IDENTIFIES TH        | COHORT         |
| Fall 2019           | 8/23/2019   |           | 00                | PASSED     | 75691                | 80                   | 34              | 44                   | IDENTIFY RECO  | IDENTIFIES TH        | COHORT         |
| Fall 2019           | 8/23/2019   |           | 00                | PASSED     | 77290                | 80                   | 34              | 44                   | IDENTIFY RECO  | IDENTIFIES TH        | COHORT         |
| Fall 2019           | 8/23/2019   |           | 00                | FAILED     | 77290                | 5                    | 100             | 128                  | IDENTIFY DUPLI |                      | COHORT         |
| Fall 2019           | 8/23/2019   |           | 00                | FAILED     | 75691                | 5                    | 100             | 128                  | IDENTIFY DUPLI |                      | COHORT         |
|                     |             |           |                   |            |                      |                      |                 |                      |                |                      |                |

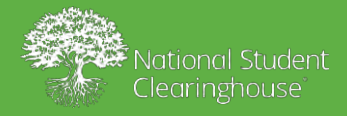

## Overriding Data Quality Errors

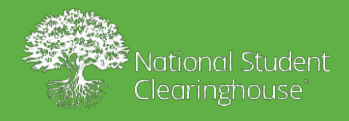

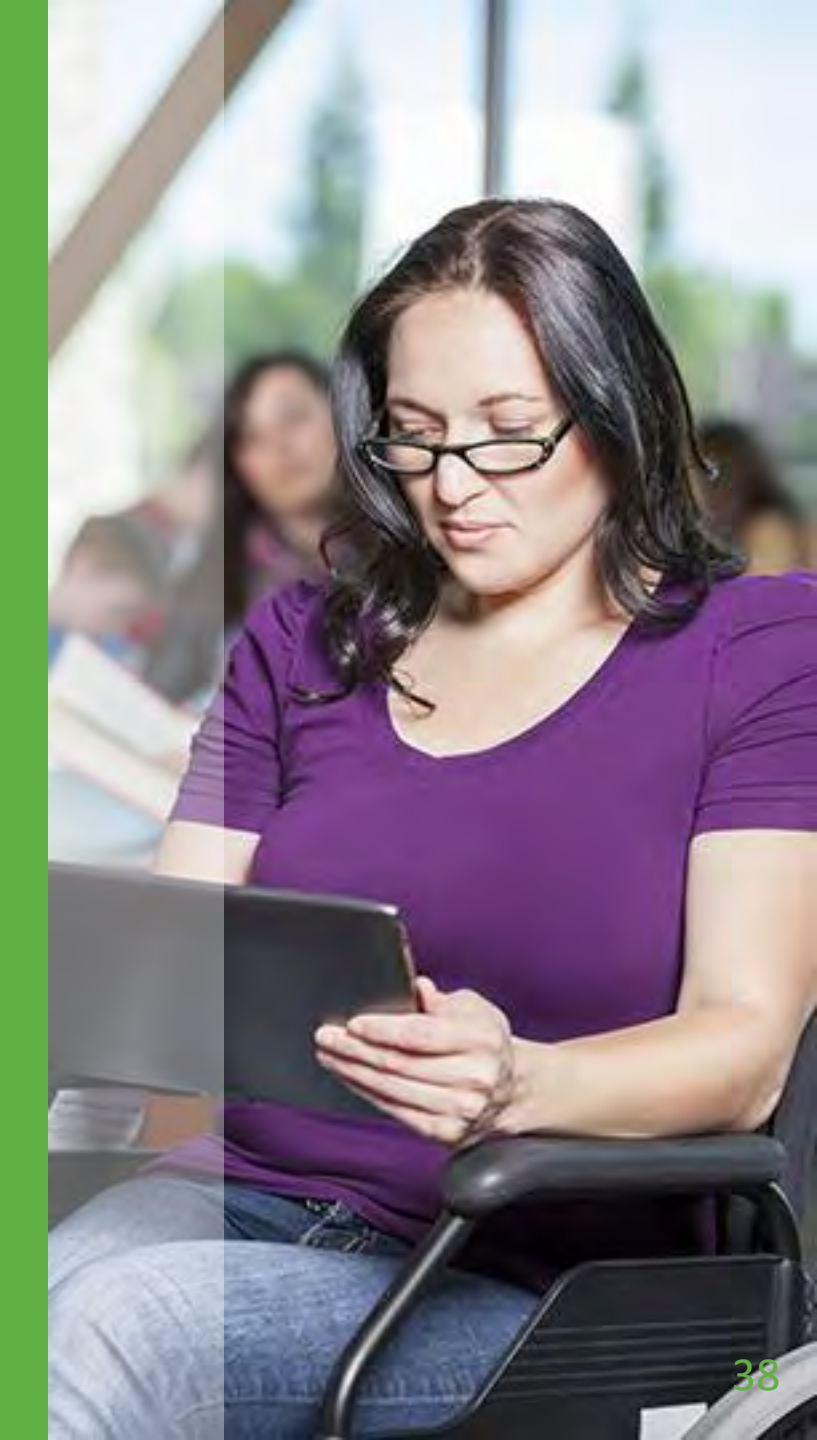

### Overriding Data Quality Errors and When to Do So

You can override many common data quality errors on your own, including:

- Degree Type Sought = *UK*
- Gateway Math Status is the same as Gateway English Status

For some data quality errors, you should contact us before overriding them. These include:

- Duplicate courses or students across multiple data submissions
- Duplicate courses or students in your most recent data submission

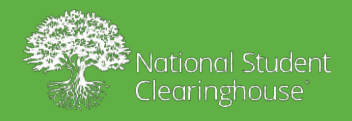

# **Overring Data Quality Errors**

On the File Submission Summary screen, click Manage Submissions.

| File Submis                | sion Sum                    | mary   | 1                |          |             |  |  |
|----------------------------|-----------------------------|--------|------------------|----------|-------------|--|--|
| Search                     |                             |        |                  |          |             |  |  |
| Match 💿 All 🔾 Any          |                             |        |                  |          |             |  |  |
| Submission Number          |                             |        |                  |          |             |  |  |
| Submission Type            |                             |        |                  |          |             |  |  |
| Su                         | bmission Stat               | tus    |                  |          | *           |  |  |
| Service /                  | Account Numb                | ber    |                  |          |             |  |  |
| Search<br>View • Ma        | Rese                        | ssions | Review Data Q    | uality   | Detach      |  |  |
| Submission<br>Number       | Service<br>Accoun<br>Number | Organ  | nization Name    | Submi    | ssion Type  |  |  |
| 133681                     | 10030326                    | Trd    | Pilot University | Financia | al Aid File |  |  |
| 133680                     | 10030326                    |        | Pilot University | Financia | al Aid File |  |  |
| <sup>2</sup> <u>133383</u> | 10030326                    |        | Pilot University | Course   | File        |  |  |

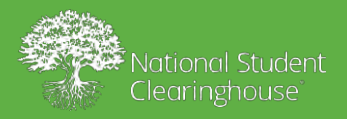

# **Overring Data Quality Errors**

From the Select Action drop-down, select Override.

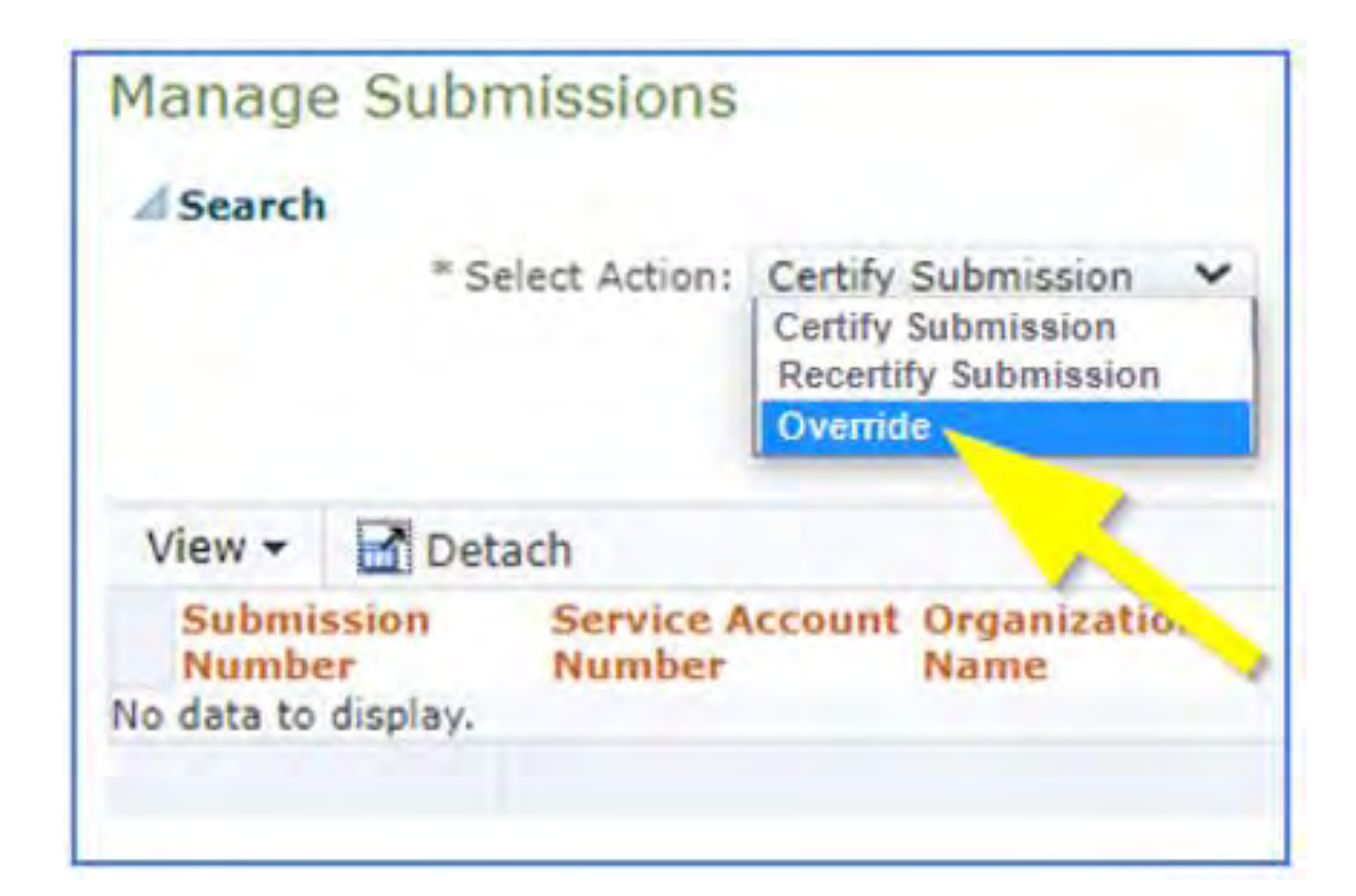

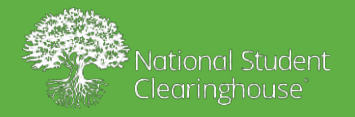

## **Overriding Data Quality Errors**

Click Search.

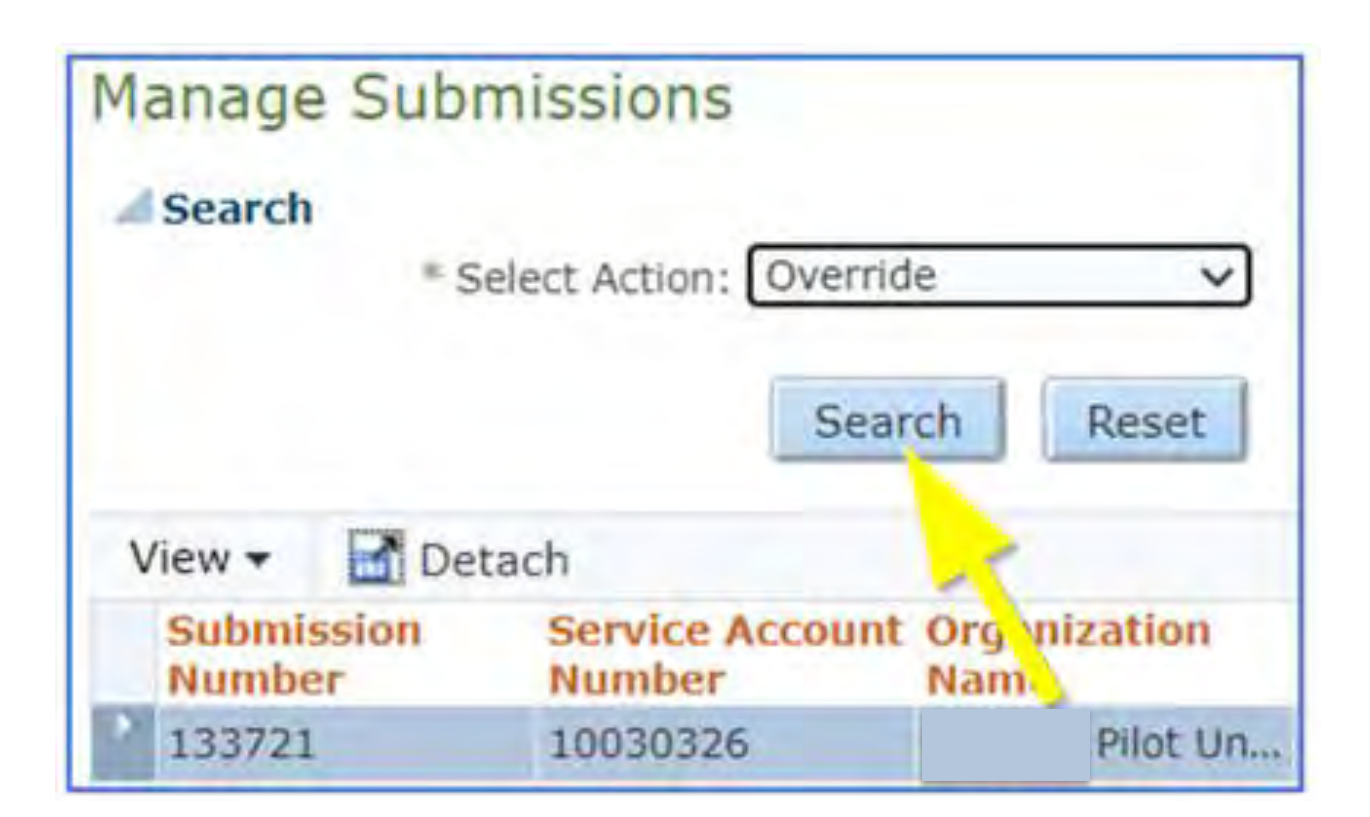

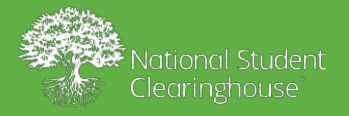

## **Overriding Data Quality Errors**

Review the files in the submission and click **Override**.

|               | = s                                                                                                    | elect Action: Overrid     | le               | ~              |
|---------------|----------------------------------------------------------------------------------------------------|---------------------------|------------------|----------------|
|               |                                                                                                    | Sear                      | rch R            | eset           |
| View -        | Def                                                                                                    | tach                      |                  |                |
| Subn          | nission<br>ber                                                                                                    | Service Account<br>Number | Organiza<br>Name | Submis<br>Type |
| 1304          | 87                                                                                                    | 10035184                  | BRYN             | Cohort D       |
| 1305          | 02                                                                                                    | 10035184                  | BRYN             | Course I       |
| > 1304        | 89                                                                                                    | 10035184                  | BRYN             | Cohort D       |
| 1305          | 03                                                                                                    | 10035184                  | BRYN             | Course I       |
|               |                                                                                                    |                           |                  |                |
| Submi<br>Coho | ssion So                                                                                                    | ummary<br>lata            |                  |                |
|               | r                                                                                                    | Term                      | Student          | Count          |
| Yea           | and the second second se | FALL                      | 12               |                |

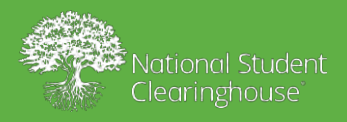

## **Overriding Data Quality Errors**

### Click Yes to confirm.

Confirmation

By selecting Yes you are agreeing to override all files with data quality failures in the current submission window. Please make sure you have reviewed the data quality warnings and rejected any files that should not be processed.

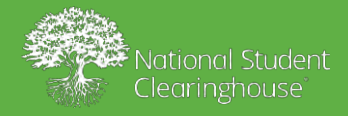

-Yes

No

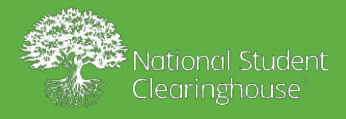

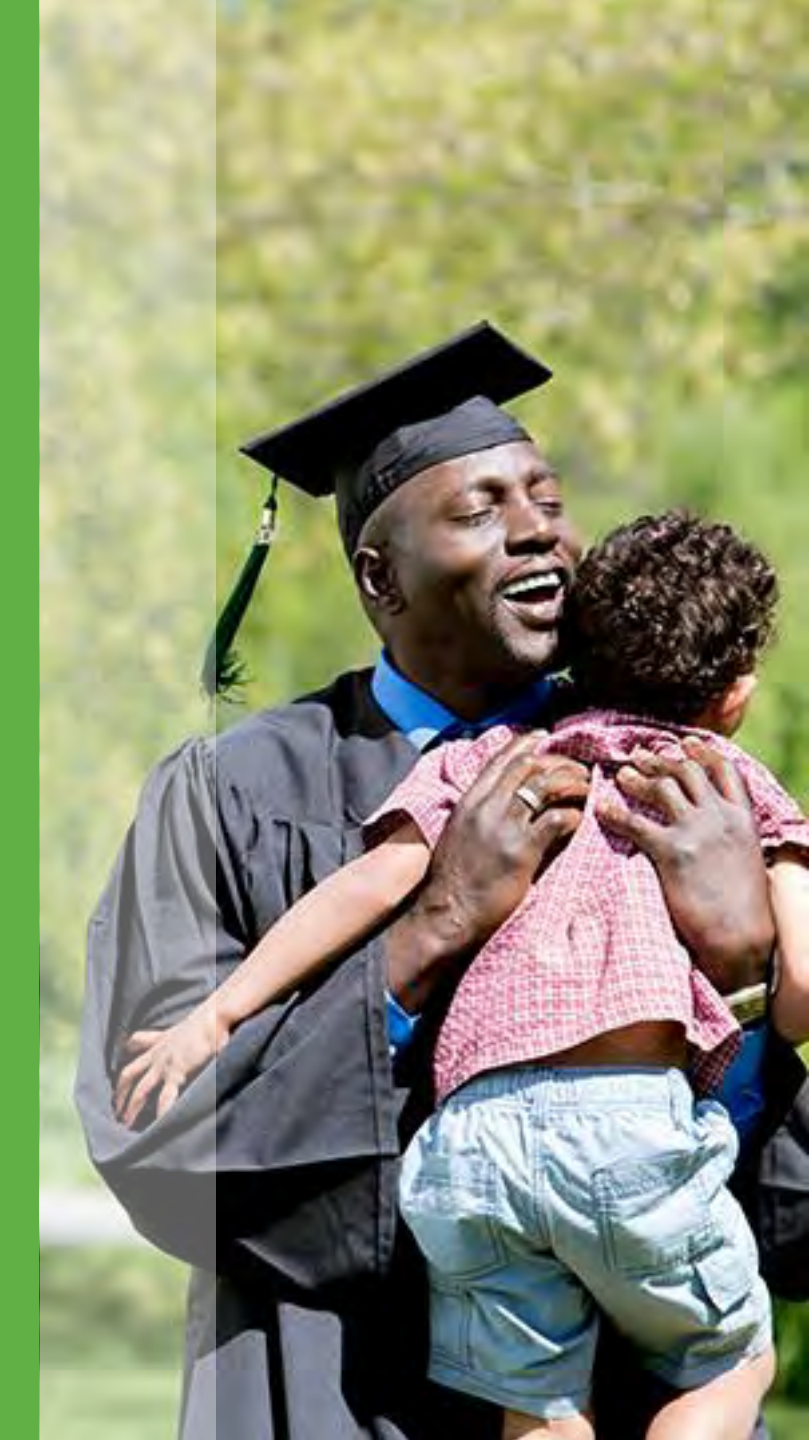

You may need to recertify a submission if:

- After certifying a submission, you uploaded additional data.
- You have replaced one or more files that failed data quality checks.

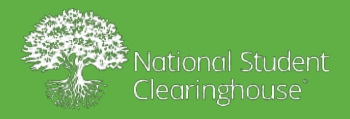

# **Certifying vs Recertifying**

### Certifying vs. Recertifying

- **Certifying:** You can only certify a submission once per submission window. You should upload all data files in the submission before you certify the submission.
- **Recertifying:** You should only recertify a submission when you are adding additional files or resubmitting a file with data quality issues. You can recertify a single cohort or course file, depending on what you need to re-submit.

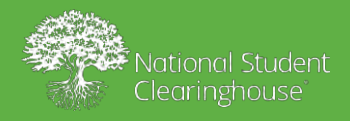

Once the additional or replacement data has passed validation checks, the submission status will show as "Ready for Merge." This means that the new data is ready to merge with the data you submitted previously. Once you recertify the submission, the data will be merged and processed. Remember to reject any files that you are replacing.

| Detach         | b                                           |                   |                       |         |   |
|----------------|---------------------------------------------|-------------------|-----------------------|---------|---|
| Data<br>Status | File Name                                   | No. of<br>Records | File Received<br>Date | Actions |   |
| Field Failed   | i_PDCTestAccount_FINAID_Error_Files_Smoke   | 503               | 12/30/2020            | Reject  | - |
| Data Quali     | I_PDCTestAccount_FINAID_Happy_Path.20201    | 503               | 12/30/2020            | Reject  |   |
| Field Failed   | i_PDCTestAccount_DCE_Course_Extended_File   | 7                 | 12/30/2020            | Reject  |   |
| Field Failed   | i_PDCTestAccount_DCE_Cohort_Definition_File | 62                | 12/30/2020            | Reject  |   |
| Passed         | I_PDCTestAccount_DCE_Course_Extended_File   | 7                 | 12/30/2020            | Reject  |   |

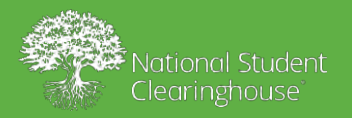

On the *File Submission Summary* screen, click Manage Submissions.

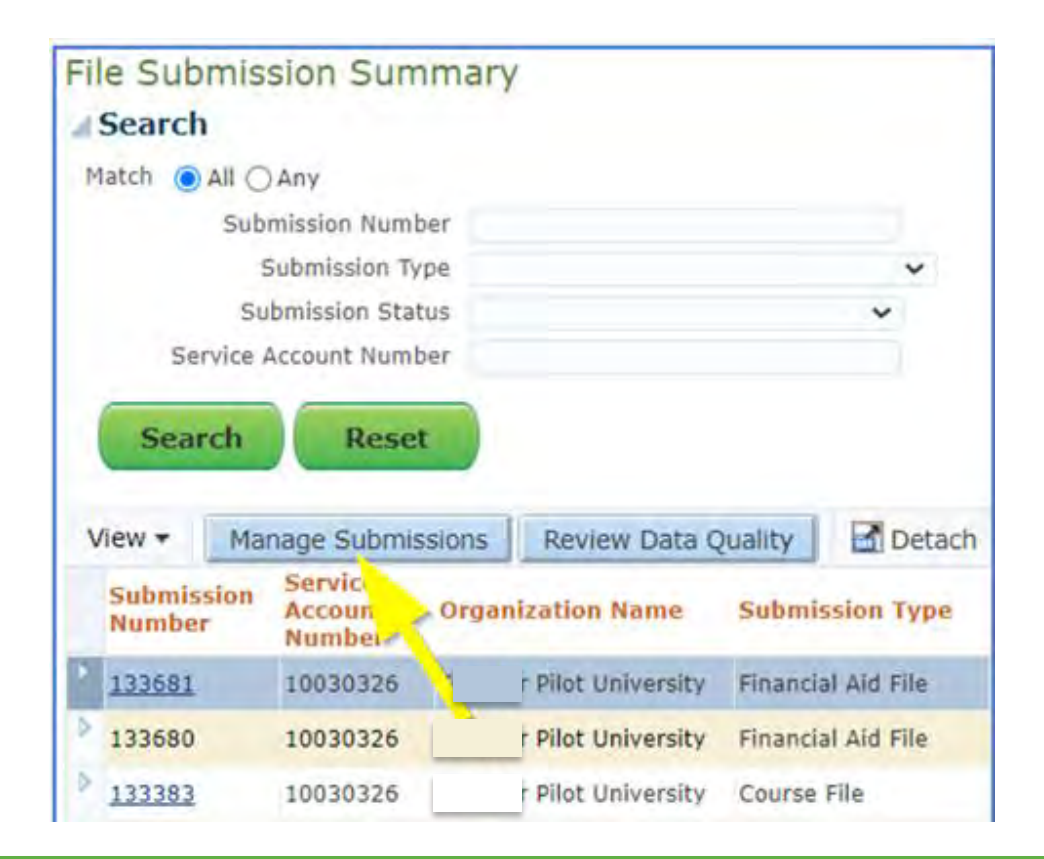

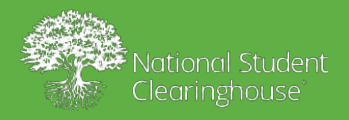

From the Select Action drop-down, select Recertify Submission.

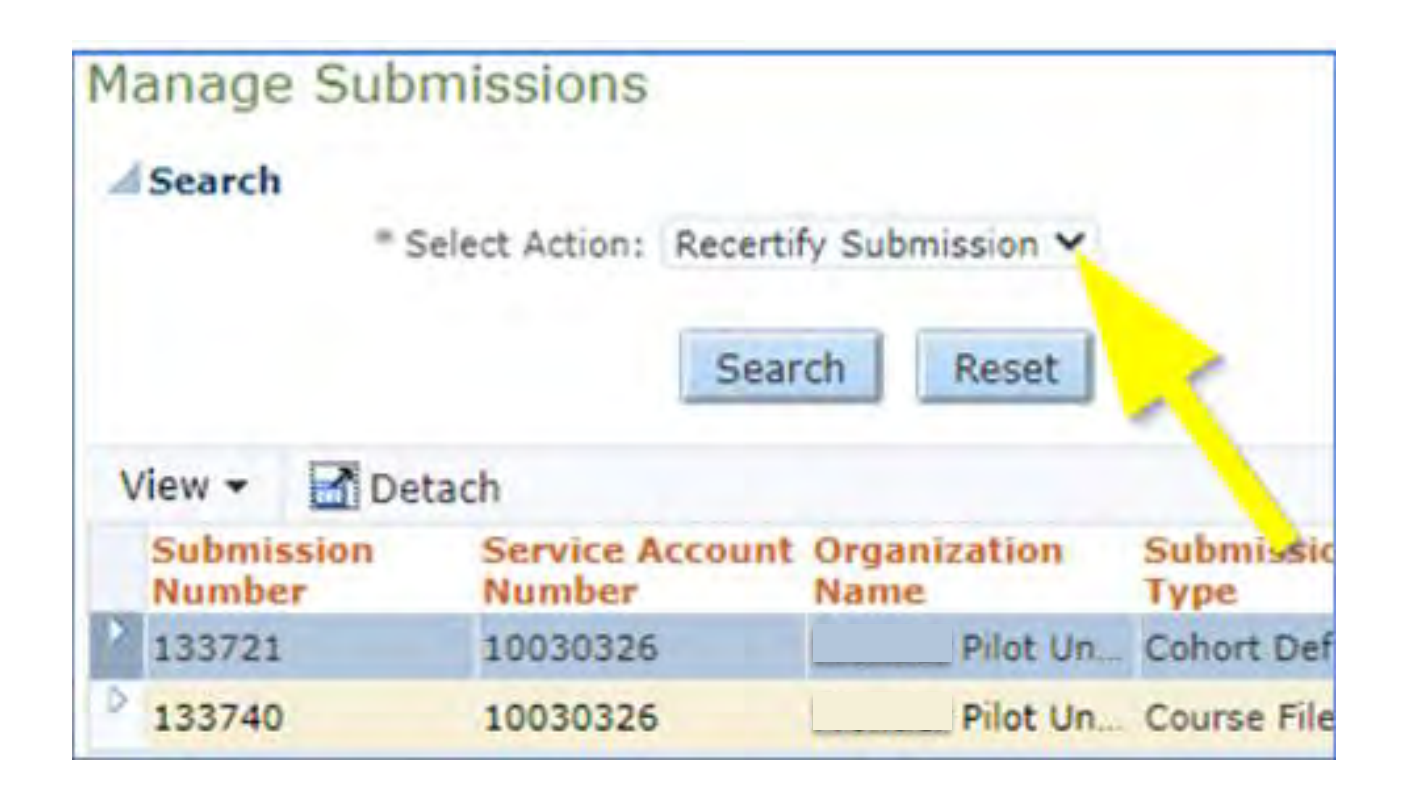

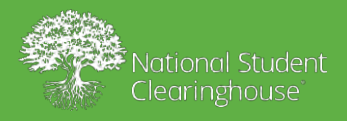

### Click Search.

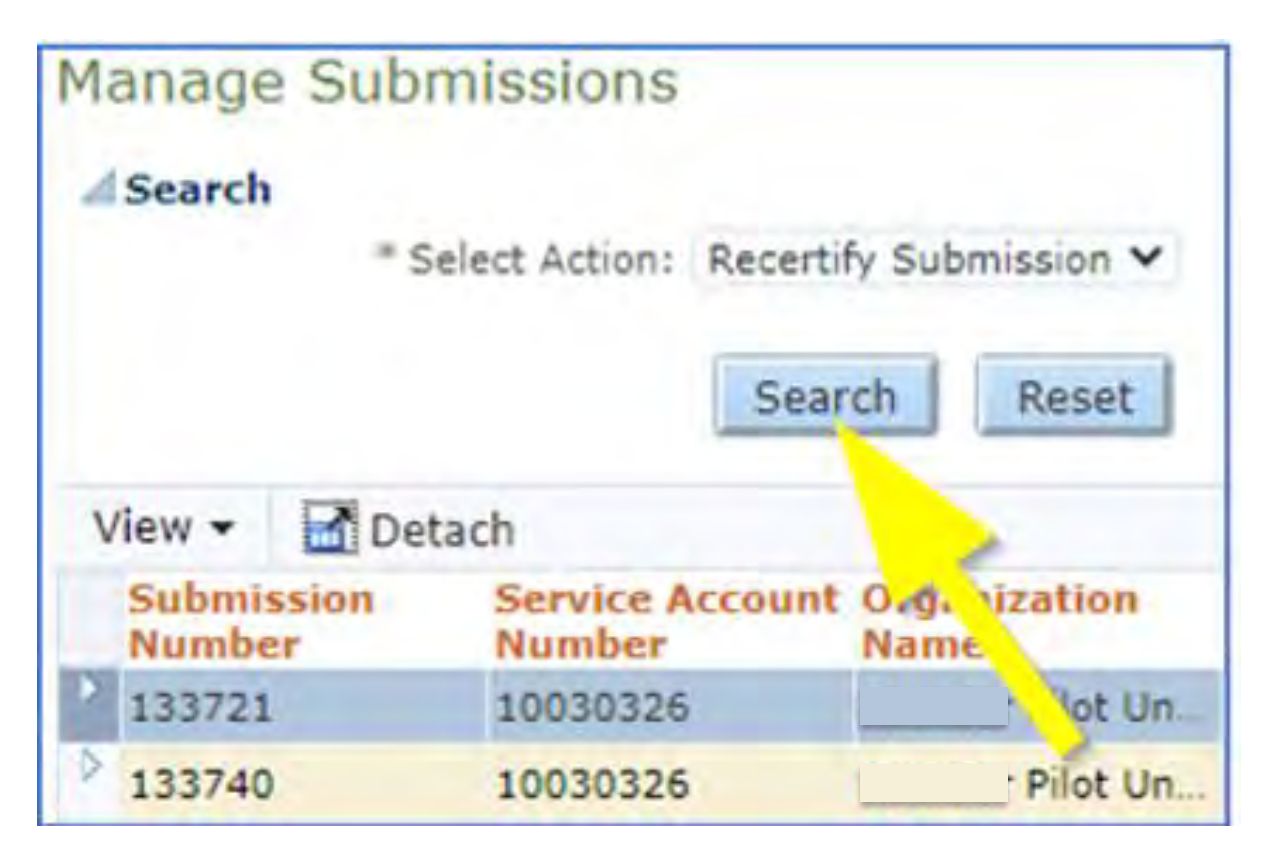

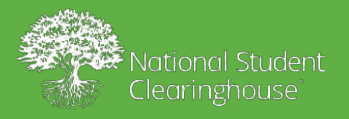

Review the submissions and click **Recertify**.

| Manage Sub           | missions           |                         |                    |
|----------------------|--------------------|-------------------------|--------------------|
| Search               |                    |                         |                    |
| * 5                  | elect Action: Rece | rtify Submission 💙      |                    |
|                      | Se                 | arch Reset              |                    |
| View 👻 🚮 De          | tach               |                         |                    |
| Submission<br>Number | Service Account    | nt Organization<br>Name | Submission<br>Type |
| 133721               | 10030326           | Pilot Un.               | Cohort Definitio   |
| 133740               | 10030326           | Pilot Un                | Course File        |
| Submission S         | ummary             |                         |                    |
| Cohort Metad         | lata               |                         |                    |
| Year                 | ferm               | StudentCount            |                    |
| Recertify Car        | ncel and Return    | 52                      |                    |

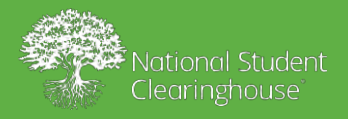

Click Yes to confirm.

Confirmation

By selecting Yes, you are agreeing to Recertify all of the selected files, and no other files are expected for this submission window.

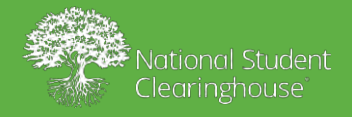

-Yes

No

## Cohort and Course Update Files

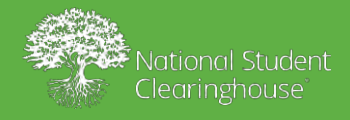

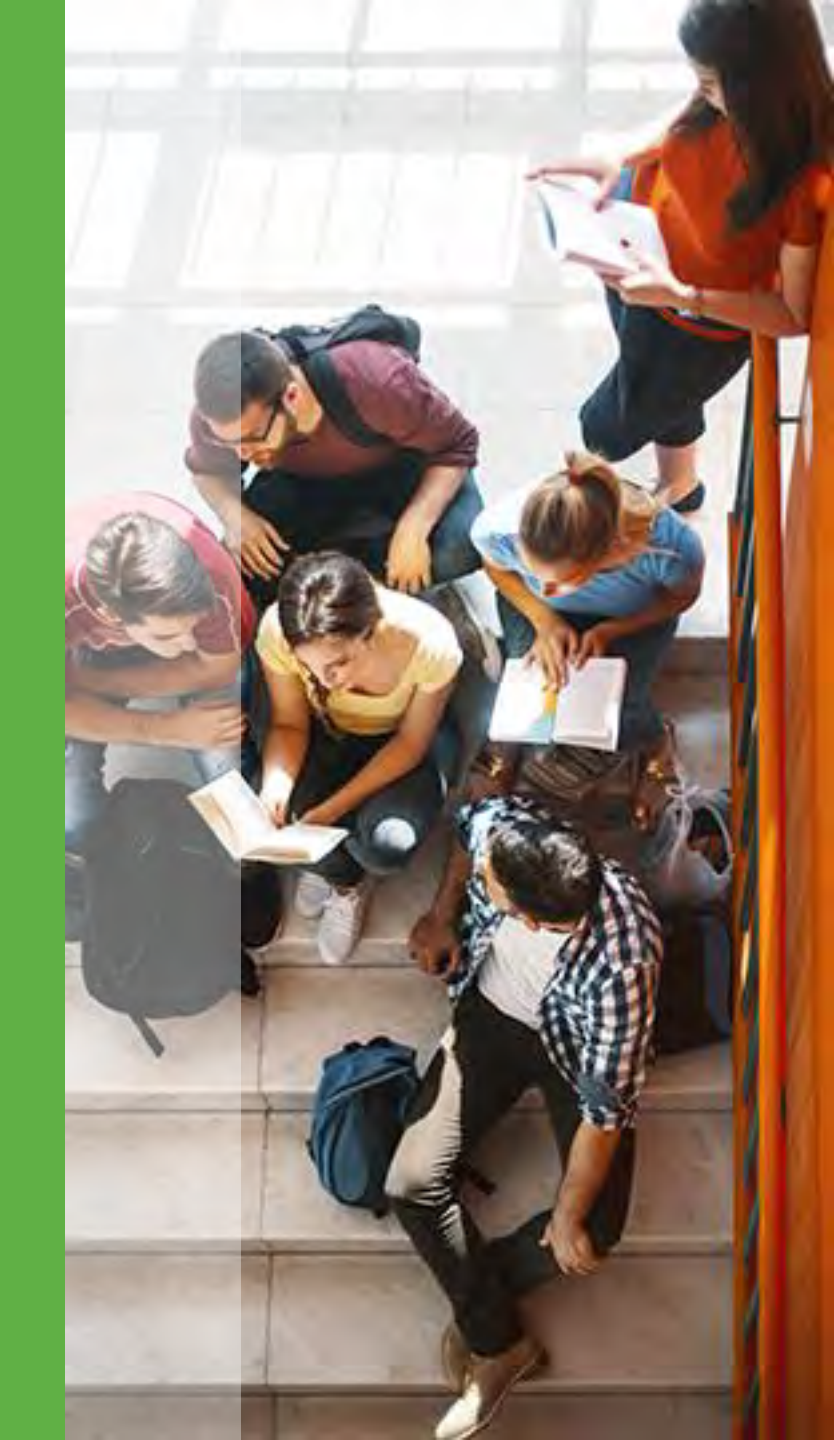

# Updating Previously Submitted Data

If you need to make changes to **previously submitted and successfully processed** data, you can submit an update data file.

You can submit an update data file the same way you submitted the original file. The PDP system will match the data with existing data and update it with the new values. Update files do not need to be certified.

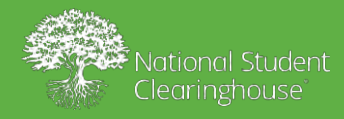

# **Types of Update Files**

- **Cohort:** Contains information from the cohort data file.
- **Course Term:** Contains the academic term information from the course data file.
- **Course:** Contains the course information from the course data file.

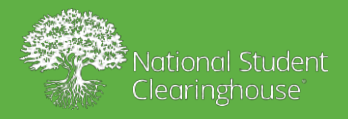

## **Cohort Update File**

You can send cohort update files for multiple cohorts and any number of students. Updateable Fields are:

- Race
- First Gen
- HS Completion Status
- HS Completion Year
- HS Unweighted GPA
- HS Weighted GPA
- Dual and Summer Enrollment
- Enrollment Type
- Number of College Transfer Credits Attempted
- Number of College Transfer Credits Accepted
- Math Placement
- English Placement
- Gateway Math Status
- Gateway English Status

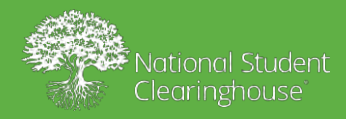

# Course Term Update File

You can submit course term update files for multiple terms and any number of students.

Updateable Fields are:

- Pell Recipient
- Completed Development Math
- Completed Development English
- Transfer Intent
- Degree Type Sought
- Semester/Session GPA
- Overall GPA

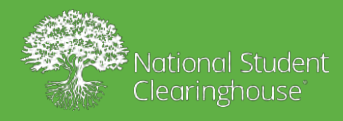

# Course Update File

Updateable Fields are:

- Grade
- Number of Credits Earned
- Delivery Method
- Grade Effective Date
- Course CIP (only if value was *Missing* in the original data file)
- Course Type
- Math or English Gateway
- Co-requisite Course

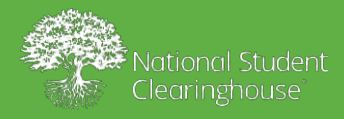

# Header Record of Update Files

The header record should be the same as the header record in the original data file except for the *Record Type* variable, which must contain a specific value based on the type of update file:

- Cohort Data File = DCE11
- Term Data File = DCE12
- Course Data File = DCE13

The trailer record must be the same as the original data file.

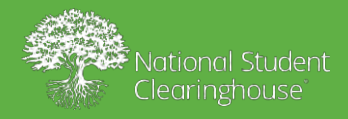

# **Detail Record of Update Files**

The detail records must be formatted the same as in the original data file and must follow all of the requirements. However, the required values are not the same as in the original file.

- Values that you change in the update file will be updated; however, not all values can be updated.
- Some values that cannot be updated are still required to match to the original data.
- Some values that were optional in the original file are required in the update file.
- Some values that were required in the original file are optional in the update file. If you submit any of these values, they will not be updated.

Please refer to our PDP Knowledge base for a full list.

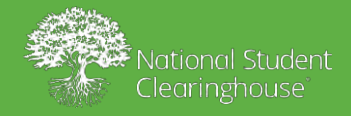

# **Update File Results**

- **Source Type:** The type of update file that was submitted (*COHORT-UPDATE, COURSE-UPDATE-TERM,* or *COURSE-UPDATE-COURSE*)
- Org ID: Your organization ID
- Institution ID: The institution ID for the individual update record
- Submission Line Number: The record line number from the submitted update file
- **Submission Number**: A unique number that The Clearinghouse assigns to each submitted file
- **Student ID:** Your institutions ID for the student

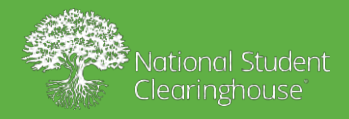

# **Update File Results**

- **Update Status:** Indicates if the update was successful (*Y* or *N*).
  - Y = The update was successful.
  - N = We were not able to match all of the criteria required for the update.
- **Student Match Status:** Indicates if we were able to match the data to an existing student.
  - If the Student Match Status is Y and the Update Status is N, the matching issue is with the cohort term, academic term, or course detail information (depending on the update file type). See Update Errors below for more information.
- File Name: The name of the update file submitted by

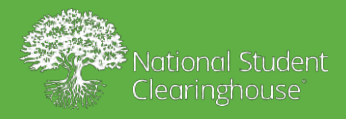

# **Update File Errors**

If your update results file indicates that a record could not be updated, you should review the data in that record and compare it to the previously submitted data to determine what caused the error. You can also check the **Student Match Status**, which indicates whether or not we were able to match the data to an existing student.

If we were not able to match the data to an existing student, you should confirm that the student data was sent in a previous cohort file and that the student ID or social security number matches the original file.

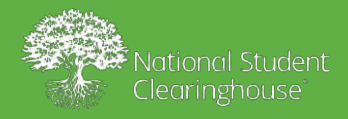

# **Update File Errors**

If the Student Match Status is *Y* and the Update Status is *N*, you should check the following:

- **Cohort Update File:** Confirm that the cohort term and year are the same as in the original file.
- **Course Term Update File:** Confirm that the academic year and term are the same as in the original file.
- **Course Update File:** If the course information was sent previously, confirm that the required course information, such as the course prefix and course number, is the same as in the original file.

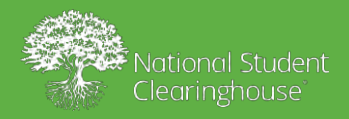

# Resubmitting Data

### PDPservice@studentclearinghouse.org

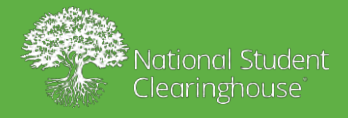

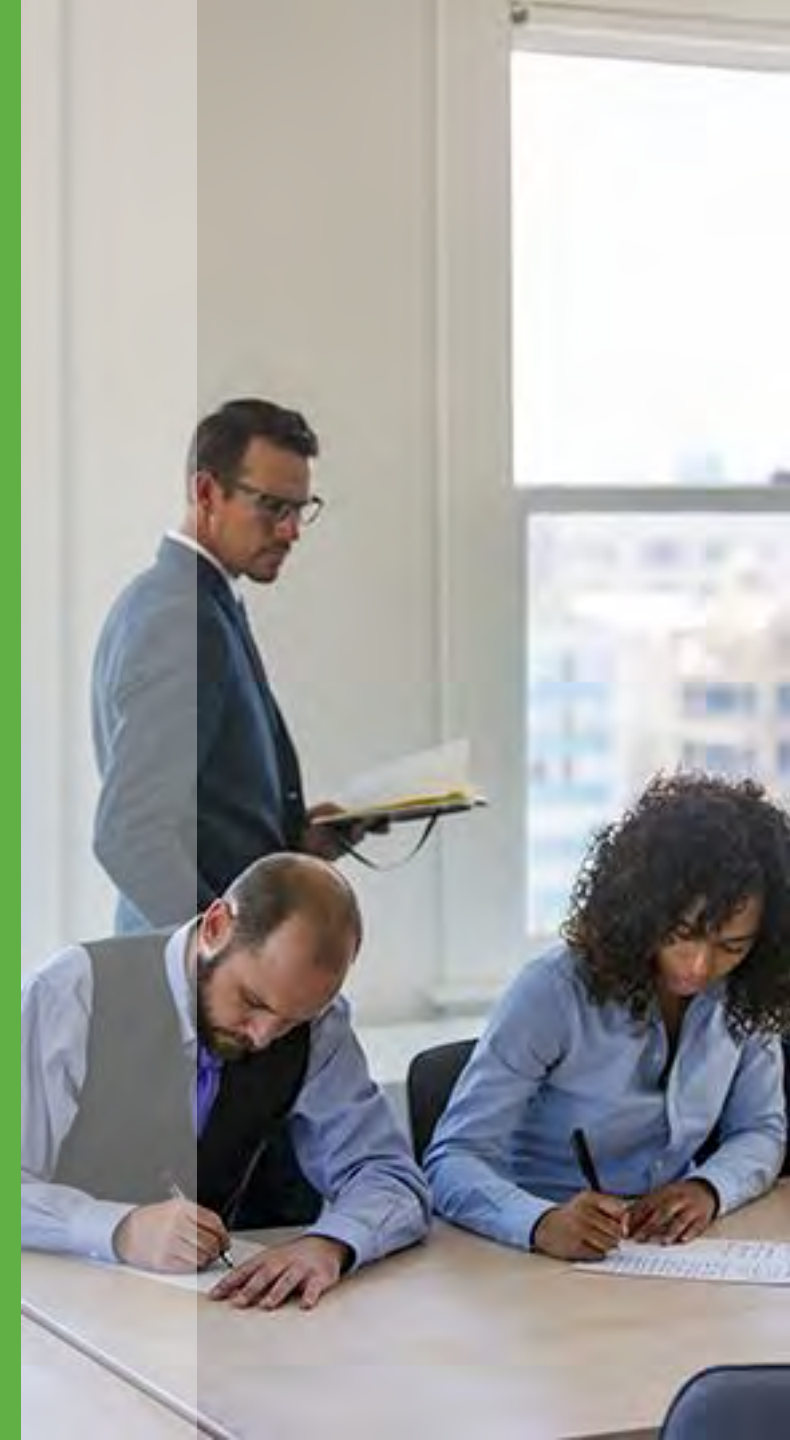

## **Clearinghouse Academy Resources**

| https://www.studentclearinghouse.org/academy/courses/pdp/                                                                                                    | https://www.studentclearinghouse.org/academy/courses/pdp/                                                                                                    |
|----------------------------------------------------------------------------------------------------|----------------------------------------------------------------------------------------------------|
| Course 🕐 Materials                                                                                                    | Course Materials                                                                                                    |
| In this course you will learn: <ul> <li>How to manage data submissions</li> <li>How to identify and resolve field and structural errors</li> <li>How to access the various sites for PDP</li> <li>How to add new users and assign user roles</li> </ul> This course is intended for institutions already participating in the PDP service. Course Content Developing Your Files | Learn more about our services:<br>• Postsecondary Data Partnership (PDP)<br>• For questions, email PDPService@studentclearinghouse.org<br>Online Help:<br>• School Secure Site<br>Guides:<br>• PDP Dashboard Video Tours<br>• PDP FAQs<br>• New Features to Manage Data Submissions (pdf) |
| O Developing Files - The Basics                                                                                                    | Course Content                                                                                                    |
| Gateway Courses                                                                                                    | Developing Your Files                                                                                                    |
| Manage Data Submissions                                                                                                    | O Developing Files - The Basics                                                                                                    |
| Certifying Data Submission is Complete                                                                                                    | Gateway Courses                                                                                                    |
| Rejecting a Submitted File                                                                                                    | Manage Data Submissions                                                                                                    |
|                                                                                                    |                                                                                                    |

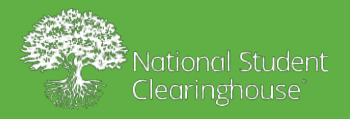

# Have Questions? Need Resources?

Visit us online at http://www.studentclearinghouse.org/ colleges/PDP/

or email

PDPservice@studentclearinghouse.org

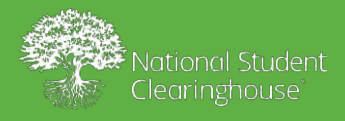

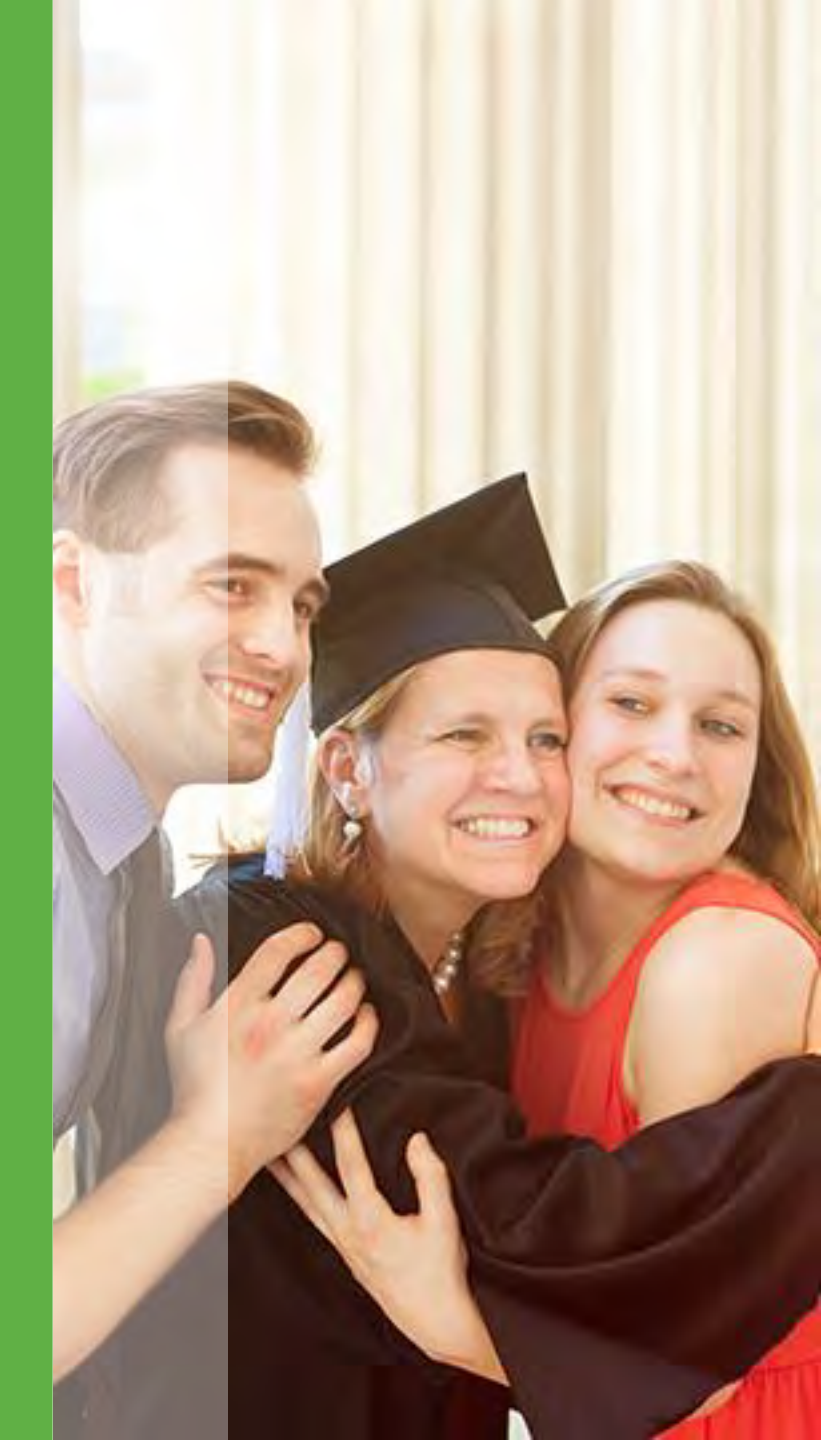